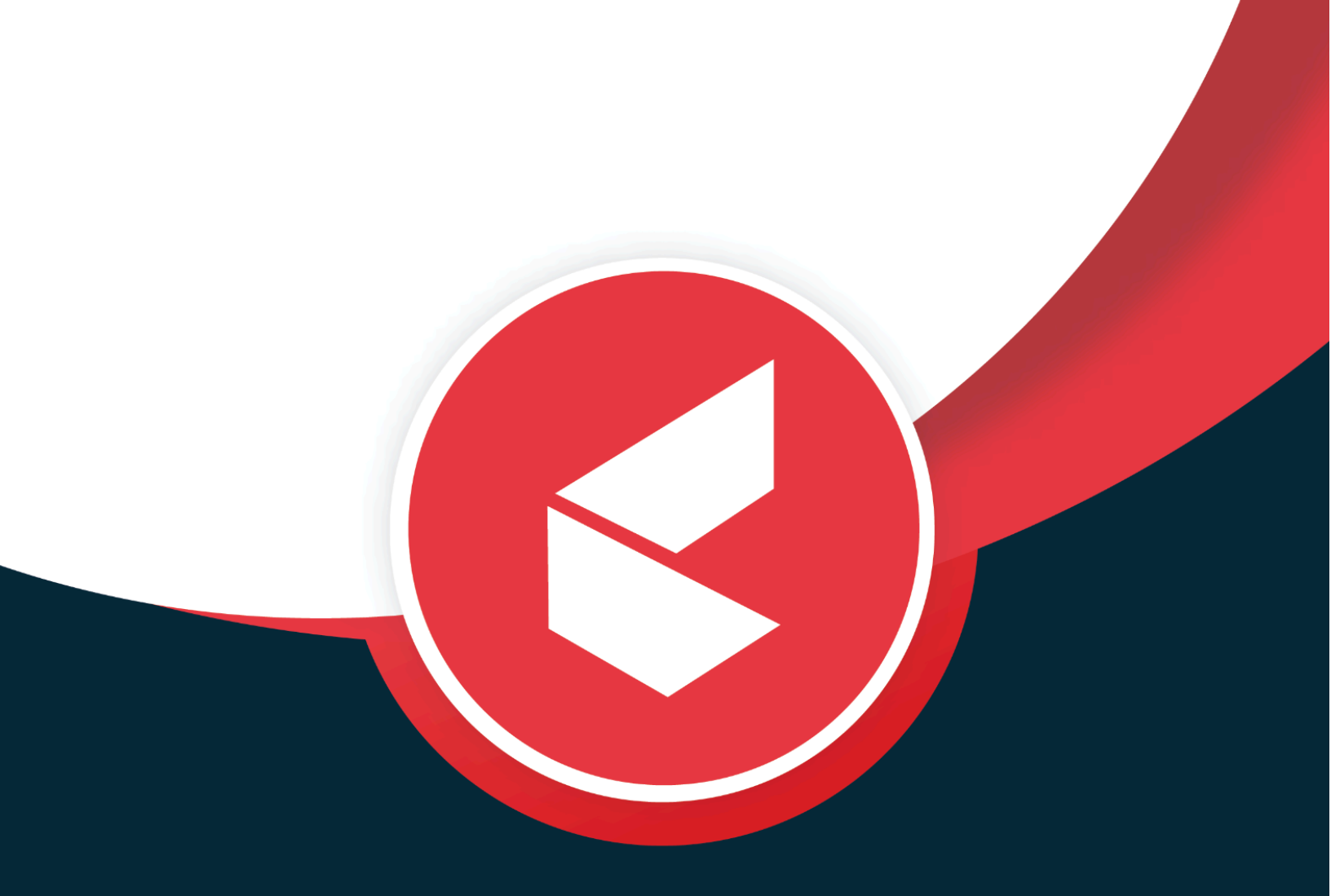

# kapture

# FLIPKART VAS L1 AGENTS USER MANUAL

### **Table Of Contents**

| What is a CX?                             | 2  |
|-------------------------------------------|----|
| Kapture CX Overview                       | 2  |
| Goals of Kapture CX                       | 2  |
| Scope of Kapture CX                       | 2  |
| Process Overview of Kapture CX            | 3  |
| Introduction                              | 3  |
| Training Manual                           | 3  |
| Getting Started                           | 3  |
| Getting Familiar with the Interface       | 3  |
| Actions to be performed by L1 Agents      | 4  |
| Login to your Account                     | 4  |
| How to Login?                             | 4  |
| The agents have to go Available           | 5  |
| How to go Available?                      | 5  |
| Step 1:                                   | 5  |
| Step 2:                                   | 5  |
| How to Go "Not Available"?                | 6  |
| Step 1:                                   | 6  |
| Step 2:                                   | 6  |
| Review Notifications                      | 7  |
| How to Logout?                            | 7  |
| How to view a ticket?                     | 8  |
| How L1 Agent Work on a VAS Created Ticket | 9  |
| 1. Plus Sign - Add Ticket Option          | 9  |
| 2. Add Ticket Tab                         | 9  |
| 3. Phone and Email Search                 | 11 |
| 4. Policy ID Search                       | 13 |
| 5. Claim ID Search                        | 14 |
| 6. Policy Detailed View                   | 16 |
| Policy Actions                            | 21 |
| 7. Claim Detailed View                    | 28 |
| Claim Actions                             | 34 |
| 8. SRMS Case Details                      | 41 |
| How to Tag an Incident?                   | 46 |
| Additional options available to the agent | 56 |
| More Info                                 | 57 |
| Past Tickets                              | 57 |
| Notes                                     | 58 |

# **Kapture CX**

### What is a CX?

Typically, CX involves the analysis of vast amounts of data in order to analyze the interactions that a business or organization has with its customers.

Data from CX systems is compiled from various communication channels such as calls, emails, live chat, social media, etc.

Using a CX, businesses can better understand their target audiences and how to better serve them, retaining customers and increasing sales.

### **Kapture CX Overview**

Kapture provides an efficient case system that can automate and streamline time-consuming tasks.

Kapture CX is the best CX available and is a complete solution that allows your company to manage and analyze interactions with your past, current, and potential customers. Kapture CX's all-in-one Customer Service platform has all the tools your teams need to deliver better and more intelligent customer service.

Kapture CX compiles data from a range of different communication channels, including a company's website, phone, email, live chat, and social media.

Kapture uses data analysis about customers' history with your company to improve business relationships with your customers, specifically focusing on customer retention and ultimately driving sales growth.

### **Goals of Kapture CX**

Kapture helps you to prioritize, categorize, assign, and resolve incoming cases promptly to deliver personalized customer support experiences.

### Scope of Kapture CX

Kapture provides an option to assign an SLA to your support team within which cases should be resolved. Kapture gives robust analytics using which you can easily find metrics like typical case resolution time under each channel, a channel with the highest case traffic, and lots more.

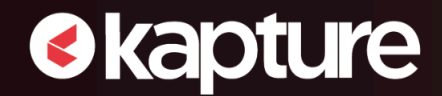

Being an omnichannel platform Kapture unifies all your cases coming from various sources - chat, email, social media, and calls on one platform. This helps your support agents to access and resolve cases faster.

### **Process Overview of Kapture CX**

With Kapture CX, find out which cases need your attention the most by customizing the view into assigned, unassigned, or pending cases. You can set up multiple filters depending on different case properties like priority, status, type, and more.

### Introduction

### **Training Manual**

Training includes a case module of Kapture to provide you with a variety of information, ranging from basic access to cases to advanced steps to be followed.

This user guide is focused on describing features, functionality, and the application interface. It also includes a vast amount of advanced technical information and instructional topics that are designed to teach you how to use Kapture CX to accomplish your tasks.

### **Getting Started**

This section provides information to help you get the most out of Kapture CX.

### **Getting Familiar with the Interface**

Kapture CX includes several modules to help you accomplish a wide range of tasks. Each module also includes a large variety of different menu actions that can be performed.

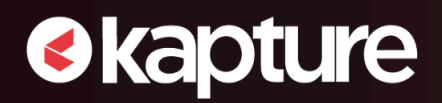

### Actions to be performed by L1 Agents

#### Login to your Account

#### How to Login?

An employee can log into the Kapture Account by adding the **email ID/username** and **password** of the employee as shown in the screenshot below.

For example, add:

- Email id <Email/UserName>
- Password <Password>

| <image/> <section-header><section-header><section-header></section-header></section-header></section-header> | LOGIN TO YOUR ACCOUNT<br>Email/UserName *<br>Username<br>Password *<br>Password *<br>Log in |  |
|----------------------------------------------------------------------------------------------------|---------------------------------------------------------------------------------------------|--|
| Figure: Account Login Screen                                                                                 |                                                                                             |  |

#### The agents have to go Available

"Available" and "Not Available" show the accessibility or the availability of the agent when the ticket is assigned. An agent can choose "Available" to show their presence and "Not Available" for their absence.

#### How to go Available?

#### <u>Step 1</u>:

The "Not Available" status is shown with a white toggle button as shown in the screenshot given below.

| Not Ava               | - | FLIPKART JEEVES 🔻 | ≔ |
|-----------------------|---|-------------------|---|
| Figure: Not Available |   |                   |   |

#### <u>Step 2</u>:

> Click on the toggle button to go "Available" as shown in the screenshot given below.

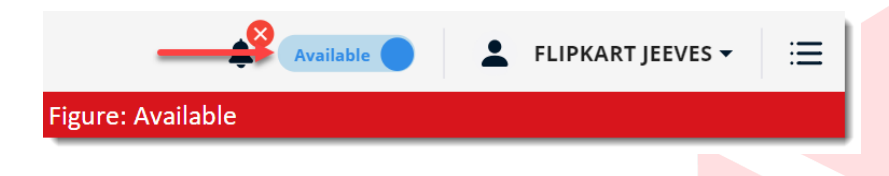

### How to Go "Not Available"?

#### Step 1:

Click on the toggle button which is in the "Available" state, and the following drop-down list appears asking the reason to pause.

#### <u>Step 2</u>:

> Select a reason from the drop-down as shown in the screenshot given below. Click on "OK".

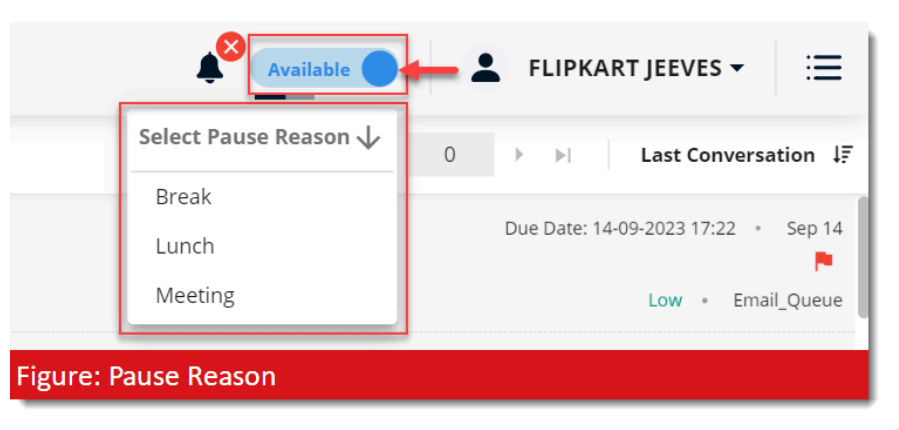

> The selected reason reflects under the toggle button as shown in the screenshot given below.

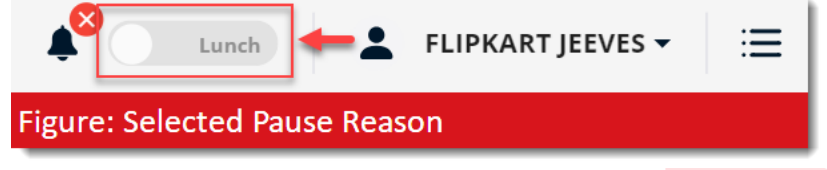

### **Review Notifications**

The agents have to **review notifications**. A **notification bell** is used to receive notifications of incoming tickets, reminders, or callbacks.

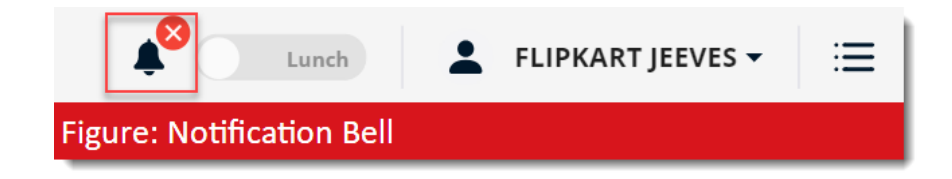

#### How to Logout?

Step 1: Click on the user profile tab.

<u>Step 2</u>: A drop-down appears, select the **"Logout"** option to log out of the account.

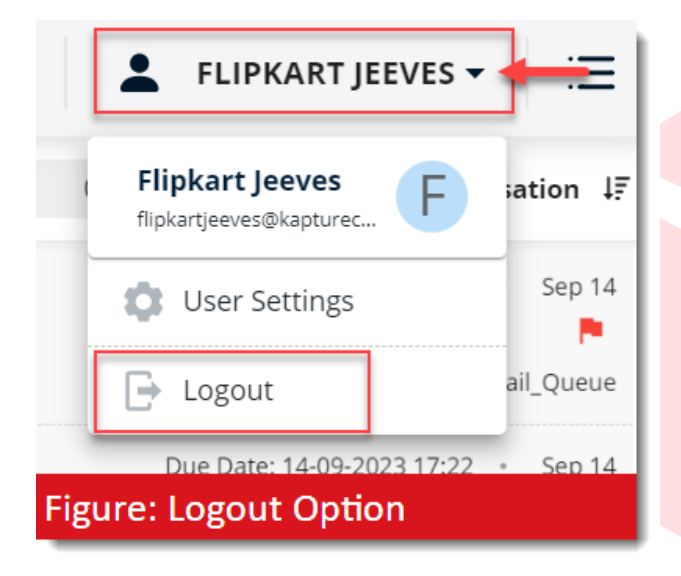

# kapture

#### How to view a ticket?

When the agent logs into the account and clicks on the **"Ticket" tab** available on the left corner of the page, the following ticket page appears that contains the **Unassigned Ticket**, All Pending Ticket, All **Complete**, All Junk, and Assigned To Me, etc. When you select a ticket, its newly opened page is displayed on the same screen.

|    |                                                                                                    |     |                                                                                                    | Not Ava           | FLIPKART JEEVES - 📃                                      |
|----|----------------------------------------------------------------------------------------------------|-----|----------------------------------------------------------------------------------------------------|-------------------|----------------------------------------------------------|
| :: | ← views 🕋 🕀                                                                                                    | - = | Q Search tickets                                                                                                    | 1-47 of 47 I∢ ◀ 0 | ▶ ▶ Last Conversation ↓₹                                 |
|    | Unassigned<br>All Pending                                                                                                    |     | ▶ PROC       Inbox         ▲ Flipkart Jeeves       ■ 694692330330 • Unattended                                              |                   | Due Date: 14-09-2023 17:22 • Sep 14<br>Low • Email_Queue |
| ¢  | All Complete<br>All Junk                                                                                                    |     | ▶eeor         Inbox           ▲ Flipkart Jeeves         ●           ● 694692330268 • Unattended         ●                   |                   | Due Date: 14-09-2023 17:22 • Sep 14                      |
|    | Assigned to me<br>Created by me<br>Completed by me                                                                                                    |     | PROC         Inbox           ▲ Flipkart Jeeves         ●           ●         694692314092 • Unattended                      |                   | Due Date: 14-09-2023 17:21 • Sep 14                      |
|    |                                                                                                    |     | ▶excr         Inbox           ▲ Flipkart Jeeves         ●           ●         694692314019 • Unattended                     |                   | Due Date: 14-09-2023 17:21 • Sep 14                      |
|    | ■Likorowseric       Email   Complaint   Bill Not Given By Tech         ▲ abhinav.gurukul@gmail.com         급 6694675643749 ÷ 2 · UnResolved         ●www. Email         ▲ abien.pudushery@kapturecrm.com         급 694671694816 - Replied |     | BULNOT GOMENTIC. Email   Complaint   Bill Not Given By Technician abhinav.gurukul@gmail.com 6694675643749  © 2 • UnResolved |                   | Due Date: 14-09-2023 12:48 • Sep 14                      |
|    |                                                                                                    |     | Ewat Email<br>▲ abien.pudushery@kapturecrm.com<br>〒 694671694816 - Replied                                                  |                   | Due Date: 14-09-2023 11:38 • Sep 14                      |
|    | <b>Advanced Search</b>                                                                                                    |     | Reck Inbox                                                                                                    |                   | Due Date: 14-09-2023 11:30 • Sep 14                      |

### How L1 Agent Work on a VAS Created Ticket

#### 1. Plus Sign - Add Ticket Option

♦ kapture

This **plus sign** allows you to add tickets.

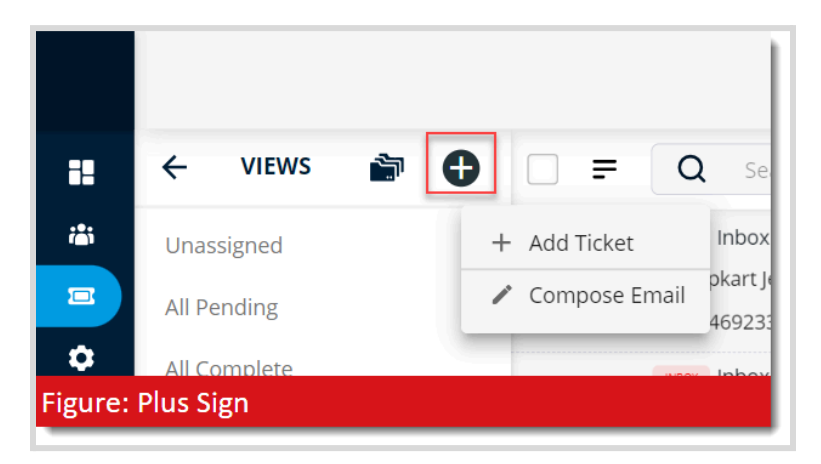

#### 2. Add Ticket Tab

Select the **"Add Ticket"** tab to initiate a manual ticket creation. The following ticket page will then be presented.

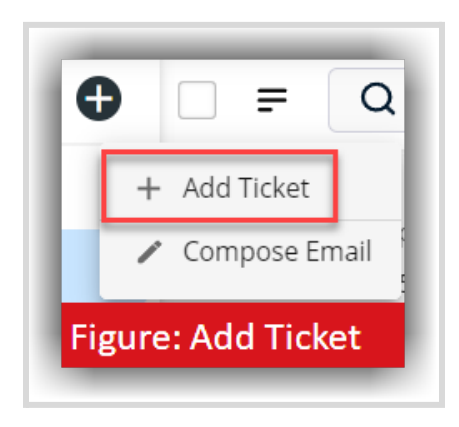

Note: An automated ticket will be generated for Call or Email Tickets.

• Let's now examine the "Value Added Services (VAS)" tab and discuss the features and functionalities that will be available for agents to work on the VAS module.

| < ATION MAINTENANCE REPAIR | VAS >  | 🕞 More Info 🛛 🖪 🗿 🗊 🗉 🗄    |    |
|----------------------------|--------|----------------------------|----|
| ← PHONE → Q Search         | Search | Customer Details 🔇         |    |
|                            |        | Name N/A                   |    |
|                            |        | Mobile No N/A              |    |
| Š                          |        | Email N/A                  |    |
|                            |        | Address N/A                |    |
| No Data Found              |        |                            |    |
|                            |        | Past Tickets   Sub Tickets |    |
|                            |        | Search tickets Q $=$ < 0 > |    |
|                            |        |                            |    |
|                            |        |                            | G  |
|                            |        | 8                          |    |
|                            |        | No Data Found              |    |
|                            |        |                            | 83 |

- The agent has to click on the VAS tab to search and find any information of customers related to VAS. Within VAS tab, agents can search for customer details using the following options provided:
  - <u>Phone</u>: Registered phone number(s) of customers
  - <u>Email</u>: Registered Email addresses of customers
  - <u>Policy ID</u>: A unique identifier for the policy which is created/tagged to the product purchased by the customer
  - <u>Claim ID</u>: A unique identifier for the claim/issue which is raised against the associated policy tagged to the particular product purchased by the customer

| < | INSTAL | LATION                                  | MAINTENANCE          | REPAIR | VAS | >      |
|---|--------|-----------------------------------------|----------------------|--------|-----|--------|
| ÷ | PHON   | Phone<br>Email<br>Policy Id<br>Claim Id | ie <mark>arch</mark> | 5      |     | Search |

• Please note that the search results displayed after performing search by phone or email is a list of policies while search by policy id will result in specific policy and search by claim id will result in specific claim.

#### 3. Phone and Email Search

Input any of the mentioned specifics (*Phone or Email*) and click on the **"Search"** button to initiate the search.

| - PHON | Phone     | 3106717314 | Search |
|--------|-----------|------------|--------|
|        | Email     |            |        |
|        | Policy Id |            |        |
|        | Claim Id  | 5          |        |

- Phone and Email: While performing a phone number or email search, agents should first select **phone** or **email** options from the search types and then input the <u>registered</u> <u>phone number</u> or <u>registered email address</u> of the customer and click on the 'Search' button to get the policy or claim details.
- The search results will display a <u>list of Policies</u> associated with the searched phone number or email address. Each of the Policy listed will have high-level information related to the Policy (*like policy ID, Type, Product, Brand etc.*) along with any Claims tagged to the policy
  - Agents can click on the 'View Policy' button to see the detailed view of policy
  - Similarly, agent can click on the accordion (*down arrow*) next to the Claim status to see an expanded view of Claim detail along with the link to access SRMS ticket details (*if available*)
  - Additionally, agents can view the customer information on the right side of page under the <u>Customer Details</u> section and any past tickets associated with the searched email id or phone number in the <u>Past Tickets</u> section

#### FLIPKART VAS L1 AGENTS USER MANUAL

| < ATION MAINTEN                                                                                 | NANCE REPAIR                                                            | VAS >                                            | C More Info                                           | 7 🗈 🗿                                                                                        | . ا |          |
|-------------------------------------------------------------------------------------------------|-------------------------------------------------------------------------|--------------------------------------------------|-------------------------------------------------------|----------------------------------------------------------------------------------------------|-----|----------|
| ← EMAIL ~ Q swas                                                                                | sthik.prabhu@flipkart.com                                               | Search                                           | Customer Details                                      | 9                                                                                            |     |          |
| Policy ID PEXFLK0B-7H990792<br>Policy Status ACTIVE<br>Brand CROMA<br>Plan Name Extended Warran | ZYDV3W5R7j8-24876125434<br>Type VA5<br>Start Date 2023-01-02<br>1ty     | VIEW POLICY<br>Product AC<br>End Date 2025-01-02 | Name<br>Mobile No<br>Email<br>Address<br>Past Tickets | Swasthik<br>897******<br>swa********<br>NANANANANANA,<br>undefined , JAIPUR ,<br>Sub Tickets |     |          |
| Claims                                                                                          |                                                                         |                                                  | Search tickets                                        | Q                                                                                            |     | < 0 >    |
| CLAFLK-1J1740048M42BIYE                                                                         | EPI-47337757849                                                         |                                                  |                                                       |                                                                                              |     | 9        |
| Policy Id PEXFLK0B-7H990<br>Plan Extended Warranty<br>Device CROMA                              | 79ZYDV3W5R7J8-24876125434<br>Status CANCELLED<br>Registered By Swasthik | Registered On 2023-01-19                         |                                                       | No Data Fo                                                                                   | und | <b>G</b> |
| VIEW CASE DETAILS                                                                               |                                                                         |                                                  |                                                       |                                                                                              |     | 8        |

• Incase of performing a search via a non-registered phone number or email address, the system will not return any results and show a message 'No Data Found'.

| < ATION MAINTENANCE REPAIR           | VAS >                                |  |  |  |  |  |
|--------------------------------------|--------------------------------------|--|--|--|--|--|
| ← PHONE → Q 8106717314               | Search                               |  |  |  |  |  |
|                                      |                                      |  |  |  |  |  |
| ß                                    |                                      |  |  |  |  |  |
| No Data Found                        |                                      |  |  |  |  |  |
|                                      |                                      |  |  |  |  |  |
|                                      |                                      |  |  |  |  |  |
| Figure: Phone search with no results | Figure: Phone search with no results |  |  |  |  |  |

#### 4. Policy ID Search

Input any of the mentioned specifics (*Policy Id*) and click on the "Search" button to initiate the search.

| POLICY | Phone     | PEXFLK0B298812842226034 | Search |
|--------|-----------|-------------------------|--------|
|        | Email     |                         |        |
|        | Policy Id |                         |        |
|        | Claim Id  |                         |        |

- <u>Policy Id</u>: While performing a policy search, agents should first select the Policy Id option from the search types, input the policy id and then click on the 'Search' button to get the policy details.
- The search result will display the policy associated with the policy id searched by the user. Agents can see the high-level information related to the Policy (*like policy ID, Type, Product, Brand etc.*) along with any Claims tagged to the policy
  - Agents can click on the 'View Policy' button to see the detailed view of policy
  - Similarly, agent can click on the accordion (*down arrow*) next to the Claim status to see an expanded view of Claim detail along with the link to access SRMS ticket details (*if available*)
  - Additionally, agents can view the customer information on the right side of screen under the <u>Customer Details</u> section and any past tickets associated with the searched policy id in the <u>Past Tickets</u> section

| < ATION MAINTEN                                                                                | IANCE REPAIR                                       | VAS >                                            | □ More Info 🛛 🗈 💿 🗊 🖬 🗄                                                                                                    |
|------------------------------------------------------------------------------------------------|----------------------------------------------------|--------------------------------------------------|----------------------------------------------------------------------------------------------------|
|                                                                                                | EXFLK0B298812842226034                             | Search                                           | Customer Details                                                                                                    |
| Policy ID PEXFLK0B298812842<br>Policy Status ACTIVE<br>Brand MARQ<br>Plan Name Extended Warran | 2226034<br>Type VAS<br>Start Date 2023-11-12<br>ty | VIEW POLICY<br>Product AC<br>End Date 2026-11-11 | Name     Anagha       Mobile No     996******       Email     ana***********************************                                                         |
| Claims                                                                                         |                                                    |                                                  | Search tickets Q = 1-3 of 3 < 0 >                                                                                                    |
| CLAFLK356599934502544                                                                          |                                                    |                                                  | Delay in service - Out of SPD_VAS/PL PEXFLK0B298812842226034     O Flipkart Jeeves     U U U U                                                               |
| Policy Id PEXFLK0B298812                                                                       | Status CANCELLED                                   | Registered On 2024-03-06                         | W N/A (P /15245050275                                                                                                    |
| Device MARQ VIEW CASE DETAILS                                                                  | Registered By Anagha                               |                                                  | Claim Registration         PEXFLK0B298812842226034              ⊙ Flipkart Jeeves            N/A              ∅ 711449993056               ∑ Solved Complete |

- - In case the policy id searched by agent is not present in the system or incase of any systemic issues, then the application will not return any results and show a message 'No Data Found'.

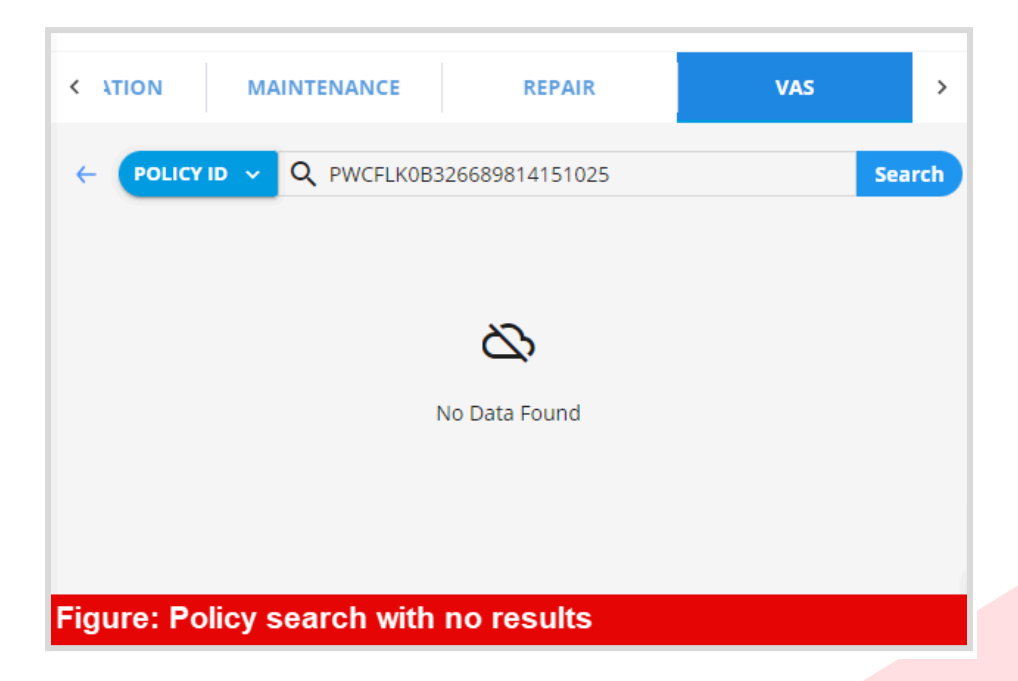

#### 5. Claim ID Search

Input any of the mentioned specifics (*Claim Id*) and select the "**Search**" button to initiate the search.

| < | INSTAL | LATION                | MAINTENANCE           | REPAIR   | VAS | >    |
|---|--------|-----------------------|-----------------------|----------|-----|------|
| ÷ | CLAIM  | Phone<br>Email        | CLAFLK105728267169164 |          | Sea | irch |
|   |        | Policy Id<br>Claim Id | ~                     | <b>`</b> |     |      |

• Claim Id: While performing a **claim** search, agents should first select the Claim Id option from the search types, input the claim id and then click on the 'Search' button to get the claim details.

- The search result will display the claim associated with the searched claim id. Agents can see the high-level information related to the Claim (*like claim ID, Status, Plan, Device etc.*) along with the 'View Claim' option.
  - Agents can click on the 'View Claim' button to see the detailed view of Claim
  - Additionally, agents can view the customer information on the right side of screen under the <u>Customer Details</u> section and any past tickets associated with the searched Claim id in the <u>Past Tickets</u> section

| < ATION MAINTENANCE REPAIR VAS                                                                                                    | > □ More Info ②                                                                                                    |
|----------------------------------------------------------------------------------------------------|----------------------------------------------------------------------------------------------------|
| ← CLAIM ID → Q CLAFLK111225871415421                                                                                                    | Search Customer Details                                                                                                    |
|                                                                                                    | Name         Anagha           /IEW CLAIM         Mobile No         ******007           Email         ************************************                                               |
| Claim Id CLAFLK111225871415421 Status INITIATED_CANCELLATIONPlan Extended Warranty Device ELECTROLUX Registered On 2024-03-06T09:12:10 Expected Closing Date 2024-03-16 | MAddress ajddyqiuehue,<br>undefined, (AIPUR,                                                                                                    |
|                                                                                                    | Search tickets Q = 1-7 of 7 < 0 >                                                                                                    |
|                                                                                                    | ■         Delay in Replacement         CLAFLK111225871415421           ✓         Low                                                                                                    |
|                                                                                                    | □         Claim Registration         CLAFLK111225871415421         □         Low           N         N/A <sup>©</sup> 12829594045         SO         Solved         Comple <sup>A</sup> |

 In case the claim id searched by agent is not present in the system or incase of any systemic issues, then the application will not return any results and show a message 'No Data Found'.

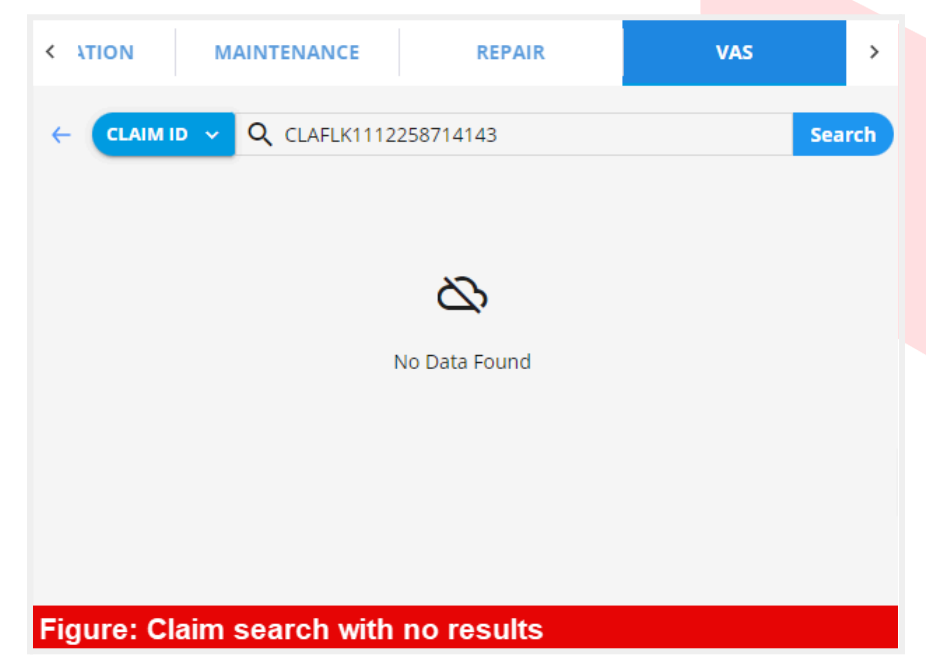

### 6. Policy Detailed View

Policy Detailed View provides users with detailed information related to the Policy purchased by the customer.

Agents can navigate to Policy Detailed view via one of the below options.

1. Clicking on the '**View Policy**' button within the Policy listing section which will be available after performing search via Policy ID, Phone or Email id.

| < ATION MAINTENA             | NCE REPAIR            | VAS >               |
|------------------------------|-----------------------|---------------------|
|                              | XFLK0B062922187323340 | Search              |
| Policy ID PEXFLK0B0629221873 | 23340                 | VIEW POLICY         |
| Policy<br>Status             | Type VAS              | Product AC          |
| Brand CROMA                  | Start Date 2023-02-16 | End Date 2026-02-15 |
| Plan Name Extended Warranty  |                       |                     |

2. Clicking on the '**Policy**' button within the Claim detailed view screen of a particular claim

| ATION MAINTENANCE                            | REPAIR VAS                                                      | >          | 🕞 More Info 🛛 🔋 🔞 💿 🗊 🗄           |
|----------------------------------------------|-----------------------------------------------------------------|------------|-----------------------------------|
| CLAIM ID V Q CLAFLK-6PIOLKOU                 | 110TWSOTECT-46009805018 s                                       | earch<br>× | Ticket Action TAG INCIDENT        |
| aims                                         | POLICY VIEW CASE DETAILS                                        | •          | CLAIM                             |
|                                              |                                                                 |            | Additional Ticket Detail          |
| Claim View                                   |                                                                 | •          | Past Tickets II Sub Tickets       |
| Plan<br>Complete_Protection_WASHING MACHINES | Policy Id<br>PCMFLK0V-EVMBNQQPSTNJ2H48JF-<br>05182278286        |            | Search tickets Q = 0-0 of 0 < 0 > |
| Claim Status<br>cancelled                    | Claim Id<br>CLAFLK-6PI0LK0U1OTWSOTECT-4600980501                | в          |                                   |
| <b>Claim Registered By</b><br>Muskan Muskan  | Claim Registered On<br>2024-02-03T17:44:10                      |            | \$                                |
| Service Partner<br>SRMS                      | Service Partner Request Id<br>FLRW-ECYR2O-BC1CNM-BIJ8IV-8YQK90S |            | No Data Found                     |
|                                              |                                                                 |            |                                   |

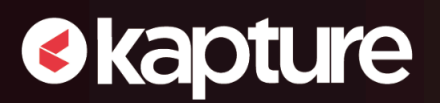

Let's now investigate the various views accessible in the Policy Details screen.

|                                     | _                           |             |                                                                   | £10                     |
|-------------------------------------|-----------------------------|-------------|-------------------------------------------------------------------|-------------------------|
| < ATION MAINTENANCE                 | REPAIR                      | VAS >       | 🕞 More Info 🛛 🖗                                                   | <u>o</u> 🖻 :            |
|                                     | 3357702491636384            | Search<br>× | Ticket Action<br>TAG INCIDENT                                     |                         |
| Policy Details                      |                             | * Ø         | POLICY                                                            |                         |
|                                     |                             |             | INITIATE CLAIM                                                    | UPDATE POLICY           |
| Customer Details                    |                             |             | RESEND POLICY DOCUMENT           Past Tickets         Sub Tickets |                         |
| Customer Name<br>Anagha             | <b>Mobile</b><br>974******  |             | Search tickets                                                    | <b>2 0-0 of 0</b> < 0 > |
| Email<br>ana*********************** | Alternative No<br>996****** |             |                                                                   |                         |
| <b>Pincode</b><br>100000            | <b>State</b><br>Rajasthan   |             |                                                                   | ۲<br>۲                  |
| <b>City</b><br>JAIPUR               | Address<br>sfqt3qt32y23y    |             |                                                                   | No Data Found           |
|                                     |                             |             |                                                                   | 6                       |

 On the <u>left side of the Policy Details view</u>, agents can view details of policy with information such as *customer details*, *policy view*, *device details*, *policy update log*, *past claim history*, *construct details* etc. depending upon what information is available for the policy.

| Policy Details         | ^ |
|------------------------|---|
| Customer Details       | × |
| Policy View            | - |
| Device Details         | - |
| Policy Update Log      | * |
| Past Claim History     | • |
| Construct Details      | * |
| Activity Logs          | - |
| Figure: Policy Details |   |

*PS: Incase, any of the section is not applicable for the policy then that section will not be displayed here for the policy.* 

**<u>Customer details</u>**: This section contains customer details like name, mobile number, email address, pin code, state, city, and address.

| Customer Details 🗲                           |            |
|----------------------------------------------|------------|
| Customer Name                                | Mobile     |
| Dummy_123                                    | *******314 |
| Email                                        | Pincode    |
| *********************************            | 560037     |
| State                                        | City       |
| Karnataka                                    | BANGALORE  |
| Address<br>E702 RV (Customer City:BENGALURU) |            |
| Figure: Customer Details                     |            |

**Policy View:** This section contains policy details like the *Policy Id, Policy Status, Plan Name, Policy Purchase Date, Purchased Source, Plan Price, Excess Amount, Validity, TAT (in Days)* and *Construct Title.* 

| Policy View <                           |                          |
|-----------------------------------------|--------------------------|
| Policy Id                               | Policy Status            |
| PEXJVS0V-6NXF5Y6LBD12I4U10C-74449901295 | active                   |
| Plan Name                               | Policy Purchase Date     |
| Extended Warranty                       | 2022-01-31               |
| Purchased Source                        | Plan Price               |
| srms                                    | 800                      |
| Excess Amount Only If Available         | Validity                 |
| N/A                                     | 2022-06-05 to 2024-06-05 |
| TAT Days                                | Construct Title          |
| 30                                      | Extended Warranty 2 Year |
| Figure: Policy View                     |                          |

**Device Details**: This section contains device details like the *Device type, Brand, Model, MFG* Warranty Period (In Months), Purchase Date, Device Anchor Price, Device Selling Price, Serial No and Order Id.

| Device Details           |                               |
|--------------------------|-------------------------------|
| Device                   | Brand                         |
| TELEVISIONS              | BLAUPUNKT                     |
| Model                    | MFG Warranty Period In Months |
| 32CSA7101                | 12 MONTH                      |
| Purchase Date            | Device Anchor Price           |
| 2021-06-05               | 35965                         |
| Device Selling Price     | Serial No                     |
| 35965                    | 04TMPPAR8010481123            |
| Order Id<br>UI_LOAD_TEST |                               |
| Figure: Device Details   |                               |

**Policy Update Log:** This section contains a record of all the actions, events, and interactions associated with the particular policy based on time with details such as *Updated Type, Old Value, New Value, Remarks, Updated By and Updated On* as shown in the screenshot below. Certain updates to Policy like customer details, device details etc. performed by agents from Kapture CRM will also get reflected here as a record.

| Policy Update Log | €         | -        |                |              | *        |
|-------------------|-----------|----------|----------------|--------------|----------|
| Updated           | Old Value | New Val  | remarks        | Updated      | Updatec  |
| ACTIVATED         | N/A       | N/A      | Policy created | Godwit       | 2022-01  |
| DEVICE_UPD        | VIEW      | VIEW     | Testing seria  | Ravi Roushan | 2024-02  |
| DEVICE_UPD        | VIEW      | VIEW     | Testing        | Ravi Roushan | 2024-02- |
| Figure: P         | olicy Up  | date Log |                |              |          |

*PS: The first action or event is listed at the top of the records list.* 

**<u>Construct Details</u>**: This section contains details of construct such as *Tenure In Months, Max Count Claims, Starting Date, and Spare Parts Category*.

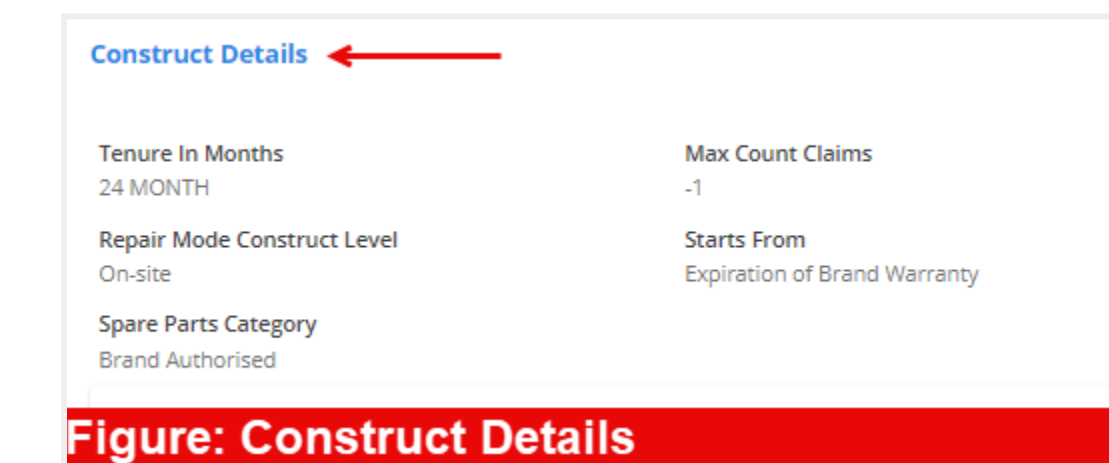

**Past Claim History:** This section contains a record of all the **Claims** associated with the particular policy with information such as *Claim Id, Plan Name, Policy Id, Status, Registration Date, Registered By and Device.* 

| Past Claim History | ←           |            |             |            |          |               |
|--------------------|-------------|------------|-------------|------------|----------|---------------|
| Claim Id           | Plan Na     | Policy Id  | Status      | Registra   | Device   | Registere     |
| CLAFLK-10FQE0VZ    | Complete Pr | PCMFLKOV-8 | COMPLETED   | 2023-05-29 | MOTOROLA | Jyotish Kumar |
| CLAFLK-DYH05UU!    | Complete Pr | PCMFLK0V-8 | COMPLETED   | 2023-10-09 | MOTOROLA | Jyotish Kumar |
| CLAFLK-3Z0RAKU6    | Complete Pr | PCMFLKOV-8 | COMPLETED   | 2023-11-10 | MOTOROLA | Jyotish Kumar |
| CLAFLK-7KN2ABO)    | Complete Pr | PCMFLK0V-8 | COMPLETED   | 2023-12-23 | MOTOROLA | Jyotish Kumar |
| CLAFLK290605685    | Complete Pr | PCMFLKOV-8 | COMPLETED   | 2024-02-20 | MOTOROLA | Jyotish Kumar |
| CLAFLK631262253    | Complete Pr | PCMFLK0V-8 | IN_PROGRESS | 2024-03-11 | MOTOROLA | Jyotish Kumar |

**Activity Logs:** This section contains a record of all the activities associated with the particular policy with information such as *Status, Purpose, Remarks, Updated By, Updated On and Reason.* 

| Status      | Purpose | Remarks          | Updated On | Updated By      | Reason           |
|-------------|---------|------------------|------------|-----------------|------------------|
| YC_SUCCESS  | CLAIM   | Claim Initiation | 2023-12-23 | Hitesh Nama     | Claim Initiation |
| (YC_SUCCESS | CLAIM   | Claim Initiation | 2024-02-20 | Shubham Gupta   | Claim Initiation |
| VC_SUCCESS  | CLAIM   | Claim Initiation | 2024-03-11 | Yogita Keshwani | Claim Initiatio  |

• On the <u>right side of the Policy details view</u>, the agent will be able to access the available actions associated with the Policy, Kapture Ticket as well as the Past tickets associated with the policy.

| Ticket Action         TAG INCIDENT         POLICY         INITIATE CLAIM         UPDATE POLICY         RESEND POLICY DOCUMENT         B Past Tickets         B Sub Tickets         Search tickets         Q $=$ 1-2 of 2 < 0                                                                                                    |   |
|----------------------------------------------------------------------------------------------------|---|
| POLICY INITIATE CLAIM UPDATE POLICY RESEND POLICY DOCUMENT  Past Tickets Search tickets Q T-2 of 2 0                                                                                                    |   |
| INITIATE CLAIM     UPDATE POLICY       RESEND POLICY DOCUMENT     Image: state state st |   |
| RESEND POLICY DOCUMENT         Past Tickets       Sub Tickets         Search tickets       Q       Total of 2       0                                                                                                    |   |
| Past Tickets     Sub Tickets       Search tickets     Q       T-2 of 2     0                                                                                                    |   |
| Search tickets Q = 1-2 of 2 < 0                                                                                                    |   |
|                                                                                                    | > |
| ■ Request to reschedule           PCMFLK0B161478192969120           •• Flipkart Jeeves             N N/A           \$• 712125682227           So Solved Completer                                                                                                    | 4 |
|                                                                                                    |   |

#### > Policy Actions

The Policy related actions include **"Initiate Claim"**, **"Update Policy"**, and **"Resend Policy Document"**.

**Note:** The actions buttons available under this section are dynamic in nature and are dependent on the Policy status. Agents can perform these actions only if they are applicable for the policy while this section will be blank if none of the actions are applicable for the policy.

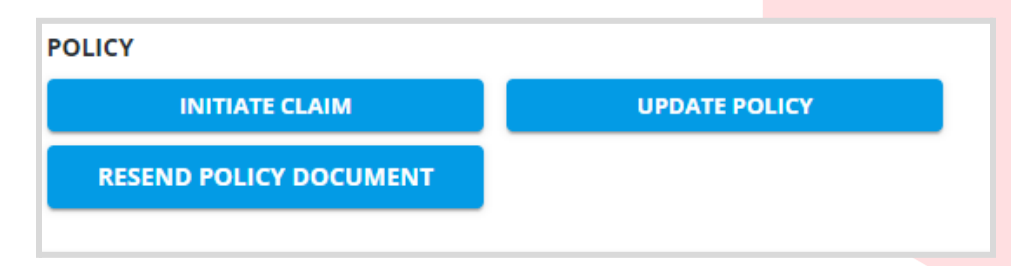

Please note that before Initiating a Claim agent can/need to use Update Policy action button (*as required*) to update any relevant information related to the customer or the device.

#### <u>Resend Policy Document</u>

Agents have the capability to resend policy documents to the customer when requested by the customer. Upon clicking the "Resend Policy Document" button, a notification will prompt asking for confirmation to resend the document and on selecting 'Yes', the policy document will be sent to the registered email id of the customer.

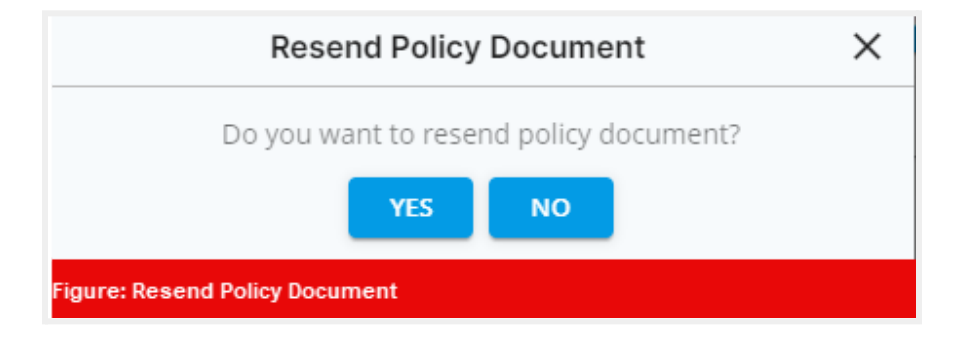

#### Update Policy

This policy action enables the agent to update the existing policy or customer details (KYC) before initiating a new claim for the customer associated with the policy ID.

On click of '<u>Update Policy</u>' button, a new pop-up opens up for agents to update the policy details.

| ,                        |                            |
|--------------------------|----------------------------|
| olicy Details            |                            |
| folicy Name              | Policy ID                  |
| Complete Protection      | PCMFLK0B161478192969120    |
| falidity                 | Device                     |
| 2022-12-29 to 2025-12-28 | WASHING MACHINES           |
|                          |                            |
| pdate Customer Details   | EDIT                       |
| ame                      | Email ID                   |
| Anagha                   | anaghsashok@gmaiLcom       |
| labile Number            | Alternate Number           |
| 9964581007               | 9964581007                 |
| ddress                   | Pincode                    |
|                          | 100000                     |
| ate                      | City                       |
| Rajasthan                | JAIPUR                     |
| suntry                   |                            |
| INDIA                    |                            |
|                          |                            |
| pdate Device Details     | EDIT                       |
| eviceSerialNo/IMEI       | Upload IMEI Document       |
| 12345                    | Choose File No file chosen |
|                          |                            |
|                          | UPLOAD DOCUMENT            |
| odate Remarks            |                            |
| emarks                   |                            |
|                          |                            |
| Enter the remark         |                            |

Agents can update the **KYC** for customers in the <u>Update Customer Details</u> section.

**Step 1**: Click on the **Edit** button to start modifying/updating the KYC details

Step 2: Update the relevant KYC details.

<u>Note</u>: Agents can update any customer details except the *'Name'* field. Also, updating/changing the Pin Code will automatically populate the City and State associated with the pin code.

Step 3: Agents need to provide the remarks in the Update Remarks section

Step 4: Click on the 'Submit' button to complete the section

| Name     Email ID       Anagha     anaghsashok@gmail.com       Mobile Number     Aternate Number       9964581007     9964581007       Adress     Pincode       sfwgweretretr     100000       State     City       Rajasthan     JAIPUR       Country     INDIA       INDIA     EDIT       DeviceSerialNo/IMEI     Upload IMEI Document       12345     Choose File_No file chosen       Uplate Remarks     Enter the remark                                               | Update Customer Details | EDIT                       |
|----------------------------------------------------------------------------------------------------|-------------------------|----------------------------|
| Anagha       anaghtashok@gmail.com         Mobile Number       9964581007         9964581007       9964581007         Adress       Pincode         sfwgweretretr       100000         State       City         Rajasthan       JAIPUR         Country       INDIA         INDIA       EDIT         DeviceSerialNo/IMEI       Upload IMEI Document         12345       Choose File No file chosen         Update Remarks       Remarks         Enter the remark       SUBMIT | Name                    | Email ID                   |
| Mobile Number Alternate Number   9964581007 9964581007   Address Pincode   sfwgweretretr 100000   State City   Rajasthan JAIPUR   Country INDIA   Update Device Details Upload IMEI Document   12345 Choose File No file chosen   UPLOAD DOCUMENT                                                                                                    | Anagha                  | anaghsashok@gmail.com      |
| 9964581007     9964581007       Address     Pincode       Isfwgweretretr     100000       State     City       Rajasthan     JAIPUR       Country     INDIA       Update Device Details     EDIT       DeviceSerialNor/IMEI     Upload IMEI Document       12345     Choose File No file chosen       Update Remarks     Enter the remark                                                                                                    | Mobile Number           | Alternate Number           |
| Address Pincode  sfwgweretretr  fwgweretretr  fue  state  City  Rajasthan  [JAIPUR  Country  INDIA  Update Device Details  Upload IMEI Document  12345  UploAD DOCUMENT  UploAD DOCUMENT  UploAL III  SUBMIT  SUBMIT                                                                                                    | 9964581007              | 9964581007                 |
| sfwgweretretr  stype state city Rajasthan JAIPUR Country INDIA  Update Device Details Upload IMEI Document  12345  UploAD DOCUMENT  UploAD DOCUMENT  SUBMIT  SUBMIT                                                                                                    | Address                 | Pincode                    |
| State City   Rajasthan JAIPUR   Country INDIA   INDIA INDIA   Update Device Details EDIT   DeviceSerialNo/IMEI Upload IMEI Document   12345 Choose File No file chosen   UPLOAD DOCUMENT   Update Remarks   Remarks   Enter the remark                                                                                                    | sfwgweretretr           | 100000                     |
| Rajasthan     JAIPUR       Country     INDIA       INDIA     Update Device Details       DeviceSerialNo/IMEI     Upload IMEI Document       12345     Choose File No file chosen       UPLOAD DOCUMENT     Upload Remarks       Remarks     Enter the remark       Enter the remark     SUBMIT                                                                                                    | State                   | City                       |
| Country INDIA Update Device Details Upload IMEI Document 12345 UPLOAD DOCUMENT UPLOAD DOCUMENT UPLOAD DOCUMENT Enter the remarks Enter the remark SUBMIT                                                                                                    | Rajasthan               | JAIPUR                     |
| INDIA Update Device Details DeviceSerialNo/IMEI Upload IMEI Document UPLOAD DOCUMENT UploAD DOCUMENT Update Remarks Remarks Enter the remark SUBMIT                                                                                                    | Country                 |                            |
| Update Device Details EDIT DeviceSerialNo/IMEI Upload IMEI Document UPLOAD DOCUMENT Update Remarks Remarks Enter the remark SUBMIT                                                                                                    | INDIA                   |                            |
| Update Device Details Upload IMEI Document U2345 UPLOAD DOCUMENT Update Remarks Remarks Enter the remark SUBMIT                                                                                                    |                         |                            |
| DeviceSerialNo/IMEI Upload IMEI Document       12345     Choose File     No file chosen       UPLOAD DOCUMENT       Update Remarks       Remarks       Enter the remark     SUBMIT                                                                                                    | Update Device Details   | EDIT                       |
| 12345     Choose File No file chosen       UPLOAD DOCUMENT       Update Remarks       Remarks       Enter the remark     SUBMIT                                                                                                    | DeviceSerialNo/IMEI     | Upload IMEI Document       |
| UPLOAD DOCUMENT Update Remarks Enter the remark SUBMIT                                                                                                    | 12345                   | Choose File No file chosen |
| Update Remarks Remarks Enter the remark SUBMIT                                                                                                    |                         | UPLOAD DOCUMENT            |
| Update Remarks Remarks Enter the remark SUBMIT                                                                                                    |                         |                            |
| Remarks Enter the remark SUBMIT                                                                                                    | Update Remarks          |                            |
| Enter the remark SUBMIT                                                                                                    | Remarks                 |                            |
| SUBMIT                                                                                                    | Enter the remark        |                            |
| SUBMIT                                                                                                    |                         |                            |
|                                                                                                    |                         | SUBMIT                     |

Agents can use the <u>Update Device Details</u> section to upload the **Replacement certificate**.

**Step 1**: Upon clicking the **Edit** button, the fields under device details will be enabled for update

**Step 2**: Select the new replacement document from the agent's computer system by clicking on 'Choose File'

Step 3: Update the serial number in the 'Device Serial Number' field

Step 4: Click on 'Upload Document' to upload the new replacement document

Step 5: Provide the remarks for this device details update under 'Remarks' field

Step 6: Click on the 'Submit' button to complete the process

| Update Device Details | EDIT                       |
|-----------------------|----------------------------|
| DeviceSerialNo/IMEI   | Upload IMEI Document       |
| 12345                 | Choose File No file chosen |
|                       | UPLOAD DOCUMENT            |
| Update Remarks        |                            |
| Remarks               |                            |
| Enter the remark      |                            |
| ·                     | SUBMIT                     |

After completing the Policy update action, the pop-up closes and the user will be in the Policy detailed view screen.

| < ATION MAINTENANCE                       | REPAIR                                                           | VAS                                              | >           | 🕞 More Info 🛛 💈               | ē :           |       |
|-------------------------------------------|------------------------------------------------------------------|--------------------------------------------------|-------------|-------------------------------|---------------|-------|
|                                           | EVMBNQQPSTNJ2H48JF-05                                            | 182278286 S                                      | Search<br>X | Ticket Action<br>TAG INCIDENT |               |       |
| Policy Details                            |                                                                  | 9                                                | *           | POLICY                        | UPDATE POLICY |       |
| Customer Details                          |                                                                  |                                                  | •           | RESEND POLICY DOCUMENT        |               |       |
| <b>Customer Name</b><br>T Suribabu        | <b>Mobile</b><br>988******                                       |                                                  |             | Search tickets Q              |               | < 0 > |
| <b>Email</b><br><sub>tsr</sub> ********** | Alternative No<br>986******                                      |                                                  |             |                               |               |       |
| Pincode<br>530013                         | <b>State</b><br>Andhra Pradesh                                   |                                                  |             |                               |               | 6     |
| <b>City</b><br>VISHAKHAPATNAM             | Address<br>anand residencyfirst fl<br>sastri layout seechama<br> | oor flat no. 102 balayya<br>adhara Visakhapatnam | a           |                               | 6             | •     |
|                                           |                                                                  |                                                  |             |                               | No tickets.   | 6     |

Additionally, agents can verify if the latest KYC information and replacement certificate is updated with the Policy by navigating to the **Policy Update Log section** on the left side of Policy Details screen.

| icy Details                                                      |                          |                                |                                                |                                       | ©                                                |
|------------------------------------------------------------------|--------------------------|--------------------------------|------------------------------------------------|---------------------------------------|--------------------------------------------------|
| Customer Details                                                 |                          |                                |                                                |                                       | •                                                |
| Policy View                                                      |                          |                                |                                                |                                       | ¥                                                |
| Device Details                                                   |                          |                                |                                                |                                       | •                                                |
|                                                                  |                          |                                |                                                |                                       |                                                  |
| Policy Update Log                                                |                          |                                |                                                |                                       |                                                  |
| olicy Update Log<br>Update                                       | Old Value                | New Val                        | remarks                                        | Update                                | Update                                           |
| <b>Volicy Update Log</b><br><b>Update</b><br>ACTIVATED           | Old Value                | New Val<br>N/A                 | remarks<br>Policy created                      | <b>Update</b><br>radha c              | Update<br>2024-03-04                             |
| Policy Update Log<br>Update<br>ACTIVATED<br>CUSTOMER             | Old Value<br>N/A<br>VIEW | New Val<br>N/A<br>VIEW         | remarks<br>Policy created<br>customer de       | Update<br>radha c<br>squire           | Update<br>2024-03-04<br>2024-03-26               |
| Volicy Update Log<br>Update<br>ACTIVATED<br>CUSTOMER<br>CUSTOMER | Old Value<br>N/A<br>VIEW | New Val<br>N/A<br>VIEW<br>VIEW | remarks Policy created customer de replacement | Update<br>radha c<br>squire<br>squire | Update<br>2024-03-04<br>2024-03-26<br>2024-03-26 |

#### Initiate Claim

This policy action enables the agent to create a new claim for the customer associated with the particular policy ID. On click of 'Initiate Claim' button, a new pop-up opens up for agents to start the KYI process.

| Initiate Claim                 |      | × |
|--------------------------------|------|---|
| 1 What happened to the device? |      |   |
|                                |      |   |
| BACK                           | NEXT |   |
| Figure: Initiate Claim         |      |   |

**Step 1**: Provide response for the KYI questions displayed on screen one after the other based on the customer inputs

**Step 2**: Continue with the questionnaire until a summary screen appears. Incase, agent needs to go back and review/change the answer for any of the question(s) during this process, use the **Back** button or Click on the particular **question** 

| Initiate Claim                                                                                                  | × |
|----------------------------------------------------------------------------------------------------|---|
| What happened to the device?<br>→ Manufacturing Defect                                                          |   |
| Select Claim Reason<br>→ Extended Warranty                                                                      |   |
| Has the issue come up as result of recent<br>Installation, removal, dismantling, moving or<br>transfer?<br>→ NO |   |
| 4 Symptom Description                                                                                           |   |
| er BACK NEXT                                                                                                    |   |

**Step 3**: A summary screen appears upon completing the questions, agent needs to review the answers provided for the KYI questions

**Step 4**: Click on the 'Edit' button to go back and modify answers *if needed*. Please note that upon clicking Edit, the KYI questionnaire will be available to modify and on competing changes, the summary screen appears again

Step 5: Click on the 'Submit' button to complete the claim registration process

| Preview Initiate Claim                                                                               | ×   |
|----------------------------------------------------------------------------------------------------|-----|
| All steps are completed and here is preview of your<br>response                                      |     |
| What happened to the device?                                                                         |     |
| Manufacturing Defect                                                                                 |     |
| Select Claim Reason                                                                                  |     |
| Extended Warranty                                                                                    |     |
| Has the issue come up as result of recent Installation,<br>removal, dismantling, moving or transfer? |     |
| NO                                                                                                   |     |
| Symptom Description                                                                                  |     |
| test                                                                                                 |     |
| What issue are you facing with device?                                                               |     |
| Cooling Issue                                                                                        |     |
| Claim Settlement Option                                                                              |     |
| Repair                                                                                               |     |
| Repair Mode                                                                                          |     |
| On-site                                                                                              |     |
| When did it happen?                                                                                  |     |
| 2024-04-17                                                                                           |     |
| Accept/Reject Claim                                                                                  |     |
| Accept                                                                                               |     |
| EDIT                                                                                                 | МІТ |

After completing the Initiate claim action, user will be redirected to the Claim Detailed view screen of the new claim which got created.

| IANCE REPAIR                          | VAS                                           | PRIVATE LABEL            | 🕞 More Info 🛛 🖗                                   | <b>D</b>                |
|---------------------------------------|-----------------------------------------------|--------------------------|---------------------------------------------------|-------------------------|
| CLAIM ID V Q CLAFLK                   | 101034495465801                               | Search                   | CLAIM                                             |                         |
| Claims                                | VI POLICY VI                                  |                          | CANCEL CLAIM                                      | TERMINAL ACTION         |
| Claim View                            |                                               | *                        | Additional Ticket Detail Bast Tickets Sub Tickets | •                       |
| Plan<br>Extended_Warranty_AC          | Policy Id<br>PEXFLK0B34381742762              | 9590                     | Search tickets                                    | <b>૨</b> 0-0 of 0 < 0 > |
| Claim Status                          | Claim ld<br>CLAFLK1010344954658               | 01                       |                                                   |                         |
| <b>Claim Registered By</b><br>radha c | Claim Registered On<br>2024-03-05T13:14:43    |                          |                                                   | ð                       |
| Service Partner<br>SRMS               | Service Partner Reque<br>FLRC-98ASLH-2Y7BHD-L | est Id<br>LP5D0I-LQ1XGF0 |                                                   | No Data Found           |
| Task Type                             | Task Status                                   |                          |                                                   |                         |

#### 7. <u>Claim Detailed View</u>

Claim Detailed View provides users with detailed information related to the claim associated with the policy purchased by the customer.

Agents can navigate to Claim Detailed view via one of the below options:

1. Clicking on the '**View Claim**' button within the claim listing section which will be available after performing search via Claim ID, Phone or Email id.

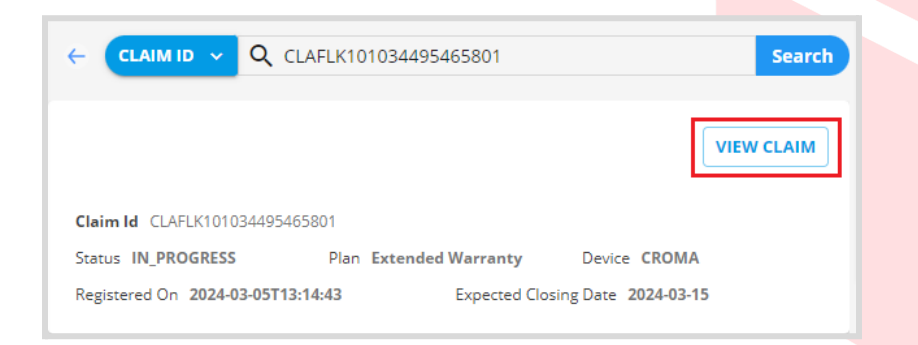

2. Clicking on the **Claim ID** within the policy listing section which will be available after performing search via Policy ID, Phone or Email id. This option will be available only when a claim is present for the searched policy.

|                                    | XFLK0B062922187323340 | Search                   |
|------------------------------------|-----------------------|--------------------------|
|                                    |                       |                          |
| Policy ID PEXFLK0B0629221873       | 23340                 |                          |
| Policy<br>Status CLAIM_IN_PROGRESS | Type VAS              | Product AC               |
| Brand CROMA                        | Start Date 2023-02-16 | End Date 2026-02-15      |
| Plan Name Extended Warranty        |                       |                          |
| Claims                             |                       |                          |
| CLAFLK765202959226942              |                       | IN_PROGRESS              |
| Policy Id PEXFLK0B06292218         | 7323340               |                          |
| Plan Extended Warranty             | Status IN_PROGRESS    | Registered On 2024-03-05 |
| Device CROMA                       | Registered By Anagha  |                          |
| VIEW CASE DETAILS                  |                       |                          |

3. Clicking on the **Claim ID** within the Past Claim History section of the policy detailed view. This option will be available only when a claim is present for the particular policy for which a detailed view is accessed.

| Dilcy Details Customer Details Policy View Policy View Policy Update Log Policy Update Log Past Claim History Claim Id Plan Na Policy Id Status Registra Devia CLAFLK765202959 Extended W PEXFLK0B06 IN_PROGRESS 2024-03-05 CROM                                                                                                    |                    | PEXFLK0B062922 | 2187323340 |             |            | Sear  |
|----------------------------------------------------------------------------------------------------|--------------------|----------------|------------|-------------|------------|-------|
| Device Details   Policy View   Policy View   Policy Update Log   Past Claim History   Claim Id   Plan Na   Policy Id   Status   Registra   Device Details   CLAFLK765202959   Extended W   PEXFLK0B06   IN_PROGRESS   2024-03-05                                                                                                    |                    |                |            |             |            |       |
| Customer Details <ul> <li>Policy View</li> <li>Policy Details</li> <li>Policy Update Log</li> </ul> Policy Update Log <ul> <li>Past Claim History</li> </ul> Claim Id         Plan Na         Policy Id         Status         Registra         Device           CLAFLK765202959         Extended W         PEXFLK0B06         IN_PROGRESS         2024-03-05         CROM | olicy Details      |                |            |             |            | 0     |
| Customer Details       •         Policy View       •         Device Details       •         Policy Update Log       •         Past Claim History       •         Claim Id       Plan Na       Policy Id       Status       Registra       Device         CLAFLK765202959       Extended W       PEXFLK0B06       IN_PROGRESS       2024-03-05       CROM                   |                    |                |            |             |            |       |
| Policy View •   Device Details •   Policy Update Log •   Past Claim History •   Claim Id Plan Na   Policy Id Status   Registra Device   CLAFLK765202959 Extended W   Extended W PEXFLK0B06                                                                                                    | Customer Details   |                |            |             |            | *     |
| Device Details <ul> <li>Policy Update Log</li> <li>Past Claim History</li> </ul> Past Claim History <ul> <li>Claim Id</li> <li>Plan Na</li> <li>Policy Id</li> <li>Status</li> <li>Registra</li> <li>Devid</li> <li>CLAFLK765202959</li> <li>Extended W</li> <li>PEXFLK0B06</li> <li>IN_PROGRESS</li> <li>2024-03-05</li> <li>CROM</li> </ul>                              | Policy View        |                |            |             |            | •     |
| Policy Update Log <ul> <li>Past Claim History</li> <li>Claim Id</li> <li>Plan Na</li> <li>Policy Id</li> <li>Status</li> <li>Registra</li> <li>Devia</li> <li>CLAFLK765202959</li> <li>Extended W</li> <li>PEXFLK0B06</li> <li>IN_PROGRESS</li> <li>2024-03-05</li> <li>CROM</li> </ul>                                                                                    | Device Details     |                |            |             |            | •     |
| Past Claim History       Policy Id       Status       Registra       Devia         CLAFLK765202959       Extended W       PEXFLK0B06       IN_PROGRESS       2024-03-05       CROM                                                                                                    | Policy Update Log  |                |            |             |            | *     |
| Claim Id         Plan Na         Policy Id         Status         Registra         Device           CLAFLK765202959         Extended W         PEXFLK0B06         IN_PROGRESS         2024-03-05         CROM                                                                                                    | Past Claim History | ]              |            |             |            |       |
| CLAFLK765202959 Extended W PEXFLK0B06 IN_PROGRESS 2024-03-05 CROM                                                                                                    | Claim Id           | Plan Na        | Policy Id  | Status      | Registra   | Devie |
|                                                                                                    | CLAFLK765202959    | Extended W     | PEXFLK0B06 | IN_PROGRESS | 2024-03-05 | CRON  |

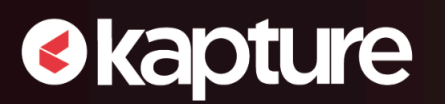

- Let's now investigate the various views accessible in the Claim Details screen.
  - On the <u>left side of the Claim Details view</u>, agents can view details of policy with information such as *customer details, policy view, device details, policy update log construct details etc.* depending upon what information is available for the claim.
    - Agents can use the 'Policy' button for navigating to the Policy Details page and 'View Case Details' button to access SRMS details.

| Claims                                     | POLICY VIEW CASE DETAILS | ^ |
|--------------------------------------------|--------------------------|---|
| Claim View                                 |                          | • |
| Policy Details                             |                          | • |
| Claim KYI Details                          |                          | • |
| Estimate Details<br>Figure: Claims Details | ,                        | • |

*PS: Incase, any of the sections is not applicable for the claim then that section will not be displayed here for the claim.* 

<u>Claim View</u>: This section contains claim details like the Plan name, Claim Id, Claim Status, Plan Name, Claim Registered Date, Claim Registered By, Service Partner, Service Partner Id, Task Type, Task Status and TAT (in Days).

| Plan                   | Policy Id                       |
|------------------------|---------------------------------|
| Extended_Warranty_AC   | PEXFLK0B257110710649051         |
| Claim Status           | Claim Id                        |
| initiated_cancellation | CLAFLK111225871415421           |
| Claim Registered By    | Claim Registered On             |
| radha c                | 2024-03-06T09:12:10             |
| Service Partner        | Service Partner Request Id      |
| SRMS                   | FLRE-C0VLCX-DVD1J0-MWBW7O-EY4NH |
| Task Type              | Task Status                     |
| REPLACEMENT            | CANCELLATION_REJECTED           |
| TAT                    |                                 |
| N/A                    |                                 |

PS: TAT is displayed from the application side based on the applicable turnaround time for the claim depending upon the claim status, task type and task status.

**<u>Customer details</u>**: This section contains customer details like name, mobile number, email address, pin code, state, city, and address.

| Customer Details <                           |                      |
|----------------------------------------------|----------------------|
| Customer Name<br>Dummy 123                   | Mobile<br>*******314 |
| Email ************************************   | Pincode<br>560037    |
| State<br>Karnataka                           | City<br>BANGALORE    |
| Address<br>E702 RV (Customer City:BENGALURU) |                      |
| Figure: Customer Details                     |                      |

**<u>Claim KYI</u>**: This section contains the KYI details provided by the customer while submitting the claim.

# kapture

| Claim KYI Details                                     |                                   |
|-------------------------------------------------------|-----------------------------------|
| Claim KYI Details                                     |                                   |
| Question                                              | Answers                           |
| What happened to the device?                          | Manufacturing Defect              |
| Has the issue come up as result of recent Installatio | NO                                |
| Select Claim Reason                                   | Extended Warranty                 |
| Accept/Reject Claim                                   | Accept                            |
| Symptom Description                                   | Test                              |
| Claim Settlement Option                               | Repair                            |
| Repair Mode                                           | On-site                           |
| What issue are you facing with device?                | No Power (No LED on Power Button) |
| When did it happen?                                   | 2024-03-14                        |
| When did it happen?                                   | 2024-03-14                        |

Figure: Claim KYI Details

**Estimate Details:** This section contains the estimation details in case of any excess payment to be done by customer with details such as *Payment Mode, Outcome, Service and Excess Charges, Amount to be Collected, RSA Consumed, Total cost of Covered and Non-Covered parts.* This section will be available in the claim details view only if the customer needs to do excess payment for the claim.

| Estimate Details                                            |                                            |  |
|-------------------------------------------------------------|--------------------------------------------|--|
| Payment Mode<br>COD                                         | Outcome<br>REPAIR                          |  |
| Service Charge<br>0                                         | Excess Charge<br>0                         |  |
| Amount To Be Collected                                      | <b>Rsa Consumed</b><br>0                   |  |
| Total Cost Of Covered Part<br>2669.3                        | <b>Total Cost Of Non Covered Part</b><br>0 |  |
| TOTAL COST OF COVERED PARTS TOTAL COST OF NON COVERED PARTS |                                            |  |
| Figure: Estimate Details                                    |                                            |  |

<u>UCP Process Refund Action</u>: This section contains the details of Refund in case the claim is eligible for Refund with details like *Approved Amount, Pickup status, Remarks and Payment Date*.

This section will be available in the claim details view only if the customer is eligible for refund for the claim.

| UCP Process Refund Action |                             |  |
|---------------------------|-----------------------------|--|
| Approved Amount           | <b>Pickup Status</b><br>Yes |  |
| Remarks                   | Payment Date                |  |
| Test                      | 30-03-2024, 12:30:20        |  |
|                           |                             |  |

<u>Claim Activity Logs</u>: This section contains a record of all the activities associated with the particular claim with information such as *Status, Purpose, Remarks, Updated By, Updated On and Reason.* 

| laim Activity Lo | ogs                  |            |                     |
|------------------|----------------------|------------|---------------------|
| Task             | Status               | Updated By | Updated On          |
| CLAIM            | CREATED              | radha c    | 2024-03-18T15:48:47 |
| KYC              | COMPLETED            | radha c    | 2024-03-18T15:48:47 |
| CLAIM            | IN_PROGRESS          | radha c    | 2024-03-18T15:48:47 |
| KYI              | CREATED              | SYSTEM     | 2024-03-18T15:48:48 |
| KYI              | COMPLETED            | radha c    | 2024-03-18T15:48:48 |
| REPAIR           | CREATED              | SYSTEM     | 2024-03-18T15:49:13 |
| REPAIR           | ALLOCATED            | SYSTEM     | 2024-03-18T15:50:29 |
| REPAIR           | IN_PROGRESS          | SYSTEM     | 2024-03-18T15:51:18 |
| REPAIR           | RESCHEDULED          | SYSTEM     | 2024-03-18T15:51:31 |
| REPAIR           | TERMINAL_ACTION_REQ  | squire     | 2024-03-18T18:29:35 |
| REPAIR           | INITIATED_CANCELLATI | squire     | 2024-03-18T18:29:35 |

#### Figure: Claim Activity Logs

*PS*: The latest action or event is listed at the bottom of the records.

• On the right side of the claim detailed view, the agent will be able to access the available actions associated with the Claim, Kapture Ticket as well as the Past tickets associated with the claim.

| 🖙 More Info 🛛 🔋 🔞                                                                                                    | :                     |
|----------------------------------------------------------------------------------------------------|-----------------------|
| Ticket Action<br>TAG INCIDENT                                                                                          |                       |
| CLAIM<br>REPLACEMENT<br>KPO REJECT REPLACEMENT                                                                         |                       |
| Past Tickets     Image: Sub Tickets       Search tickets     Q                                                         | 1-5 of 5 < 0 >        |
| <ul> <li>Delay in Defective pickup CLAFLK167684066351030</li> <li>N/A <sup>1</sup> 712140449736</li> </ul>             | Cow<br>SO Solved Comr |
| <ul> <li>Delay in refund</li> <li>CLAFLK167684066351030</li> <li>N/A <sup>1</sup>/<sub>4</sub> 712140141178</li> </ul> | C Low                 |

#### > Claim Actions

The Claim related actions include **'Cancel Claim'**, **'Terminal Action'**, **'Cancel Refund'**, **'Cancel Replacement'**, **'KPO Reject Replacement'**, **'KPO Reject Replacement'** 

**Note:** The actions buttons available under this section are dynamic in nature and are dependent on the Claim status. Agents can perform these actions only if they are applicable for the claim while this section will be blank if none of the actions are applicable for the claim.

#### • Cancel Claim

This claim action enables the agent to cancel any claim that is currently 'In progress'. Upon clicking the "Cancel Claim" button a notification will prompt asking for confirmation to cancel the claim and on selecting 'Yes', the claim will be cancelled.

| CP More Info 🛛 🗈 💿         | • • :           | Cancel Claim                       | × |
|----------------------------|-----------------|------------------------------------|---|
| Ticket Action TAG INCIDENT |                 | Are you sure want to cancel claim? |   |
| CLAIM                      |                 | YES NO                             |   |
| CANCEL CLAIM               | TERMINAL ACTION | Figure: Cancel Claim               |   |

#### FLIPKART VAS L1 AGENTS USER MANUAL

| ATION MAINTENANCE                            | REPAIR VAS                                                      | > 🗘 More Info 💋 🖺 🖏 📴 🗄           |
|----------------------------------------------|-----------------------------------------------------------------|-----------------------------------|
| CLAIM ID V Q CLAFLK-6PIOLKOU                 | 10TWSOTECT-46009805018 Search                                   | Ticket Action TAG INCIDENT        |
| aims                                         | POLICY VIEW CASE DETAILS                                        | CLAIM                             |
|                                              |                                                                 | Additional Ticket Detail          |
| Claim View                                   | *                                                               | Past Tickets Is Sub Tickets       |
| Plan<br>Complete_Protection_WASHING MACHINES | Policy Id<br>PCMFLK0V-EVMBNQQPSTNJ2H48JF-<br>05182278286        | Search tickets Q = 0-0 of 0 < 0 > |
| Claim Status<br>cancelled                    | Claim ld<br>CLAFLK-6PI0LK0U1OTWSOTECT-46009805018               |                                   |
| <b>Claim Registered By</b><br>Muskan Muskan  | Claim Registered On<br>2024-02-03T17:44:10                      | 8                                 |
| Service Partner<br>SRMS                      | Service Partner Request Id<br>FLRW-ECYR2O-BC1CNM-BIJ8IV-8YQK90S | No Data Found                     |
|                                              |                                                                 |                                   |

#### • <u>Terminal Action</u>

This functionality enables the agents to execute Terminal action from the application based on the claim status. Upon clicking the "**Terminal Action**" button, a pop-up appears on the screen and agents need to provide the necessary information requested and click on the '**Submit**' button.

|                   |                 | Terminal Action X         |
|-------------------|-----------------|---------------------------|
|                   |                 | Select terminal action    |
| 🗘 More Info 🛛 🗈 💿 | • •             | Select out calling status |
| Ticket Action     |                 | Remarks                   |
| TAG INCIDENT      |                 | Enter remarks             |
| CLAIM             |                 | SUBMIT                    |
| CANCEL CLAIM      | TERMINAL ACTION | Figure: Terminal Action   |

#### FLIPKART VAS L1 AGENTS USER MANUAL

|                                              |                                                                 | ***                                            |
|----------------------------------------------|-----------------------------------------------------------------|------------------------------------------------|
| ATION MAINTENANCE                            | REPAIR VAS                                                      | > 🕞 More Info 💋 🖺 🧿 📴 🗄                        |
|                                              | 110TWSOTECT-46009805018 Searc                                   | Ticket Action                                  |
| aims                                         | VIEW CASE DETAILS                                               | CLAIM                                          |
|                                              |                                                                 | Additional Ticket Detail                       |
| Claim View                                   | *                                                               | Image: Past Tickets         Image: Sub Tickets |
| Plan<br>Complete_Protection_WASHING MACHINES | Policy Id<br>PCMFLK0V-EVMBNQQPSTNJ2H48JF-<br>05182278286        | Search tickets Q = 0-0 of 0 < 0 >              |
| Claim Status<br>cancelled                    | Claim ld<br>CLAFLK-6PI0LK0U1OTWSOTECT-46009805018               |                                                |
| <b>Claim Registered By</b><br>Muskan Muskan  | Claim Registered On<br>2024-02-03T17:44:10                      | \$                                             |
| Service Partner<br>SRMS                      | Service Partner Request Id<br>FLRW-ECYR2O-BC1CNM-BIJ8IV-8YQK90S | No Data Found                                  |
|                                              |                                                                 |                                                |

#### • KPO Reject Repair

This option enables the agents to take KPO Reject Repair action from the application based on the claim status. Upon clicking the "KPO Reject Repair" button, a pop-up appears on the screen and agents need to provide the necessary information requested and click on the 'Submit' button.

| KPO Reject Repair          | ×   |
|----------------------------|-----|
| Select KPO Reject Outcomes |     |
|                            | · • |
| Remarks                    |     |
| Enter remarks              |     |
|                            |     |
| SUBMIT                     |     |
| gure: KPO Reject Repair    |     |

#### FLIPKART VAS L1 AGENTS USER MANUAL

| ATION MAINTENANCE                            | REPAIR VAS                                                      | 🖓 🕞 More Info 💋 🖺 🖏 💽 🗄           |
|----------------------------------------------|-----------------------------------------------------------------|-----------------------------------|
| CLAIM ID V Q CLAFLK-6PIOLKOU                 | J10TWSOTECT-46009805018 Search                                  | Ticket Action TAG INCIDENT        |
| aims                                         | VIEW CASE DETAILS                                               | CLAIM                             |
|                                              |                                                                 | Additional Ticket Detail          |
| Claim View                                   | *                                                               | Past Tickets Is Sub Tickets       |
| Plan<br>Complete_Protection_WASHING MACHINES | Policy Id<br>PCMFLK0V-EVMBNQQPSTNJ2H48JF-<br>05182278286        | Search tickets Q = 0-0 of 0 < 0 > |
| Claim Status<br>cancelled                    | Claim ld<br>CLAFLK-6PI0LK0U1OTWSOTECT-46009805018               |                                   |
| <b>Claim Registered By</b><br>Muskan Muskan  | <b>Claim Registered On</b><br>2024-02-03T17:44:10               | Ø                                 |
| Service Partner<br>SRMS                      | Service Partner Request Id<br>FLRW-ECYR2O-BC1CNM-BIJ8IV-8YQK90S | No Data Found                     |
|                                              |                                                                 |                                   |

#### • KPO Reject Refund

This functionality enables the agents to take KPO Reject Refund action from the application based on the claim status. Upon clicking the "KPO Reject Refund" button, a pop-up appears on the screen and agents need to provide the necessary information requested and click on the 'Submit' button.

| 🖙 More Info 🛛 😧 🔞 🖬 🗄 | KPO Reject Refund X        |
|-----------------------|----------------------------|
|                       | Select KPO Reject Outcomes |
| CLAIM                 | · •                        |
|                       | Remarks                    |
| REFUND                | Enter remarks              |
| KPO REJECT REFUND     | SUBMIT                     |

#### FLIPKART VAS L1 AGENTS USER MANUAL

| ATION MAINTENANCE                            | REPAIR VAS                                                      | > 🖓 More Info 📿 🖹 🧿 📴 🗄           |
|----------------------------------------------|-----------------------------------------------------------------|-----------------------------------|
| CLAIM ID V Q CLAFLK-6PIOLKOU                 | 10TWSOTECT-46009805018 Searc                                    | h Ticket Action                   |
| ims                                          | POLICY VIEW CASE DETAILS                                        |                                   |
|                                              |                                                                 | Additional Ticket Detail          |
| laim View                                    | *                                                               | Past Tickets Sub Tickets          |
| Plan<br>Complete_Protection_WASHING MACHINES | Policy Id<br>PCMFLK0V-EVMBNQQPSTNJ2H48JF-<br>05182278286        | Search tickets Q = 0-0 of 0 < 0 > |
| Claim Status<br>cancelled                    | Claim ld<br>CLAFLK-6PI0LK0U1OTWSOTECT-46009805018               |                                   |
| C <b>laim Registered By</b><br>Muskan Muskan | Claim Registered On<br>2024-02-03T17:44:10                      | 8                                 |
| Service Partner<br>SRMS                      | Service Partner Request Id<br>FLRW-ECYR2O-BC1CNM-BIJ8IV-8YQK90S | No Data Found                     |
|                                              |                                                                 |                                   |

#### • KPO Reject Replacement

This option enables the agents to take KPO Reject Replacement action from the application based on the claim status. Upon clicking the "KPO Reject Replacement" button, a pop-up appears on the screen and agents need to provide the necessary information requested and click on the 'Submit' button.

| 🖙 More Info 🛛 🔇 🔞 🖬 🕄  | KPO Reject Replacement X   |
|------------------------|----------------------------|
|                        | Select KPO Reject Outcomes |
| CLAIM                  |                            |
| CANCEL CLAIM           | Remarks                    |
| REPLACEMENT            | Enter remarks              |
| KPO REJECT REPLACEMENT | SUBMIT                     |

#### FLIPKART VAS L1 AGENTS USER MANUAL

| TION MAINTENANCE                             | REPAIR VAS                                                       | >           | <br>CP More Info 🛛 🖹 🚫 📑 🗊 :      |
|----------------------------------------------|------------------------------------------------------------------|-------------|-----------------------------------|
| CLAIM ID V Q CLAFLK-6PIOLKOU                 | J10TWSOTECT-46009805018                                          | Search<br>× | Ticket Action<br>TAG INCIDENT     |
| aims                                         | POLICY VIEW CASE DETAILS                                         | -           | CLAIM                             |
|                                              |                                                                  |             | Additional Ticket Detail          |
| Claim View                                   |                                                                  | 1           | Past Tickets Sub Tickets          |
| Plan<br>Complete_Protection_WASHING MACHINES | Policy Id<br>PCMFLKOV-EVMBNQQPSTNJ2H48JF-<br>05182278286         | I           | Search tickets Q = 0-0 of 0 < 0 > |
| Claim Status<br>cancelled                    | Claim Id<br>CLAFLK-6PI0LK0U1OTWSOTECT-460098050                  | 18          |                                   |
| <b>Claim Registered By</b><br>Muskan Muskan  | Claim Registered On<br>2024-02-03T17:44:10                       |             | Å (                               |
| Service Partner<br>SRMS                      | Service Partner Request Id<br>FLRW-ECYR2O-BC1 CNM-BIJ8IV-8YQK90S |             | No Data Found                     |
|                                              |                                                                  |             |                                   |

#### • Cancel Replacement

This functionality enables the agents to take Cancel Replacement action from the application based on the claim status. Upon clicking the "Cancel Replacement" button, a pop-up appears on the screen and agents need to provide the necessary information requested and click on the 'Submit' button.

| 🖙 More Info 🛛 🔇    | Cancel Replacement X |
|--------------------|----------------------|
| CLAIM              | Remarks              |
| CANCEL CLAIM       | Enter remarks        |
| REPLACEMENT        |                      |
| CANCEL REPLACEMENT | SUBMIT               |

#### FLIPKART VAS L1 AGENTS USER MANUAL

| ATION MAINTENANCE                            | REPAIR VAS                                                      | >      | GP More Info 😢 🖺 🗿 🗊 🖬 :          |
|----------------------------------------------|-----------------------------------------------------------------|--------|-----------------------------------|
|                                              | J1OTWSOTECT-46009805018                                         | Search | Ticket Action<br>TAG INCIDENT     |
| aims                                         | VIEW CASE DETA                                                  | ils 🔺  | CLAIM                             |
|                                              |                                                                 |        | Additional Ticket Detail          |
| Claim View                                   |                                                                 | •      | Bast Tickets Sub Tickets          |
| Plan<br>Complete_Protection_WASHING MACHINES | Policy Id<br>PCMFLK0V-EVMBNQQPSTNJ2H48JF-<br>05182278286        | I      | Search tickets Q = 0-0 of 0 < 0 > |
| Claim Status<br>cancelled                    | Claim Id<br>CLAFLK-6PI0LK0U1OTWSOTECT-460098/                   | 05018  |                                   |
| Claim Registered By<br>Muskan Muskan         | Claim Registered On<br>2024-02-03T17:44:10                      |        | \$                                |
| Service Partner<br>SRMS                      | Service Partner Request Id<br>FLRW-ECYR2O-BC1CNM-BIJ8IV-8YQK90S |        | No Data Found                     |
|                                              |                                                                 |        |                                   |

#### <u>Cancel Refund</u>

This claim action enables the agents to take Cancel Refund action from the application based on the claim status. Upon clicking the "Cancel Refund" button, a pop-up appears on the screen and agents need to provide the necessary information requested and click on the 'Submit' button.

| C⊋ More Info  | Cancel Refund X |
|---------------|-----------------|
| CLAIM         | Add Remarks     |
|               | Enter remarks   |
| REFUND        |                 |
| CANCEL REFUND | SUBMIT          |

#### FLIPKART VAS L1 AGENTS USER MANUAL

| TION MAINTENANCE                             | REPAIR VAS                                                      | >        | 🕞 More Info 😢 🖺 🗿 📴 🗄             |
|----------------------------------------------|-----------------------------------------------------------------|----------|-----------------------------------|
| CLAIM ID V Q CLAFLK-6PIOLKOU                 | 10TWSOTECT-46009805018 Sea                                      | rch<br>X | Ticket Action TAG INCIDENT        |
| ims                                          | POLICY VIEW CASE DETAILS                                        | -        | CLAIM                             |
|                                              |                                                                 |          | Additional Ticket Detail          |
| laim View                                    | *                                                               |          | B Past Tickets Sub Tickets        |
| Plan<br>Complete_Protection_WASHING MACHINES | Policy Id<br>PCMFLK0V-EVMBNQQPSTNJ2H48JF-<br>05182278286        | I        | Search tickets Q = 0-0 of 0 < 0 > |
| Claim Status<br>ancelled                     | Claim ld<br>CLAFLK-6PI0LK0U1OTWSOTECT-46009805018               |          |                                   |
| <b>laim Registered By</b><br>Iuskan Muskan   | Claim Registered On<br>2024-02-03T17:44:10                      |          | \$                                |
| ervice Partner<br>RMS                        | Service Partner Request Id<br>FLRW-ECYR2O-BC1CNM-BIJ8IV-8YQK90S |          | No Data Found                     |
|                                              |                                                                 |          |                                   |

#### 8. SRMS Case Details

Agents can access the **SRMS** (*Service Request Management System*) case details via one of the options below:

 Clicking on the 'View Case Details' button within the claim details page of a claim. This button will be available within the claim details page only if the claim has a SRMS case ID.

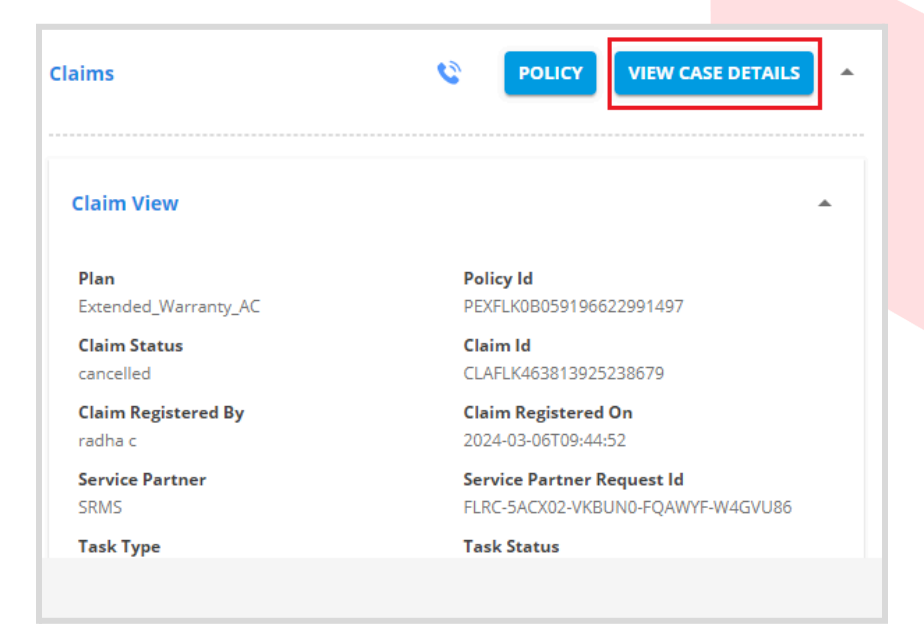

2. Clicking on the '**View Case Details'** button within the policy listing section which will be available after performing search via Policy ID, Phone or Email id. This option will work only if a SRMS case id is present for the claim.

|                             | EXFLK0B059196622991497 | Search                   |
|-----------------------------|------------------------|--------------------------|
|                             |                        |                          |
|                             |                        | VIEW POLICY              |
| Policy ID PEXFLK0B059196622 | 991497                 |                          |
| Policy Status ACTIVE        | Type VAS               | Product AC               |
| Brand CROMA                 | Start Date 2024-01-10  | End Date 2027-01-09      |
| Plan Name Extended Warrant  | у                      |                          |
| Claims                      |                        |                          |
|                             | 22004.407              |                          |
| Policy la PEXFLK0B0591900   | Status CANCELLED       | <b>D</b>                 |
| Plan Extended Warranty      | Status CANCELLED       | Registered On 2024-03-06 |
| VIEW CASE DETAILS           | кеgistered Ыу Anagha   |                          |

**SRMS case Details** view provides users with detailed information related to the SRMS case ID associated with the claim registered by the customer. On clicking the button, a pop-up window will open with SRMS ticket details available for the case id.

| SRMS Ticket Details            |   | × |   |
|--------------------------------|---|---|---|
| SRMS Ticket Details            | C | Ŧ |   |
| SRMS Diagnostic                |   | Ŧ |   |
| Ticket Activity Summary        |   | • |   |
| Figure: View Case Details_SRMS |   |   | l |

PS:Incase, any of the sections is not applicable for the case then that section will not be displayed here.

<u>SRMS Ticket Details</u>: This section contains information about the SRMS ticket for this case with details such as the *Case Id, SRMS Status, SRMS Sub Status, Customer Name, Compliant Type, Plan Name, Provider, Service Promised Date, Reschedule Visit Date, Technician Name, Creation Date etc.* 

| SRMS Ticket Details               |                              |
|-----------------------------------|------------------------------|
| <b>Case ID</b>                    | <b>Customer Name</b>         |
| FLRT-B483E1-TO8NPB-YIZJM6-HNE3GAL | Radha                        |
| Complaint Type                    | <b>Status</b>                |
| Repair                            | Service Allocated            |
| <b>Sub Status</b>                 | <b>Provider</b>              |
| Without Parts                     | flipkart                     |
| <b>SPD</b>                        | <b>Reschedule Visit Date</b> |
| 21-03-2024, 12 AM- 11 PM          | Invalid date                 |
| <b>Technician</b>                 | <b>Creation Date</b>         |
| DUMMY TECHNICIAN2 (5 * RATED)     | 19-03-2024, 05:28:19         |

**SRMS Ticket Activity:** This section contains a summary of the activities associated with the case ID with details such as *SRMS ticket Status, SRMS ticket, Updated By.* Each activity is shown as a row and agents can click on a particular row to see more details about the activity like *Request type, Status Update Time,* Remarks etc.

| icket Status        | Sub Status        | Updated By        |
|---------------------|-------------------|-------------------|
| ATTRIBUTE_UPDATED   | Not Applicable    | UNIFIED_ALLOCATOR |
| Status              | Sub Status        |                   |
| ATTRIBUTE_UPDATED   | Not Applicable    |                   |
| Status Update Time  | Update By         |                   |
| 2024-03-21 08:10:34 | UNIFIED_ALLOCATOR | 2                 |
| Request Type        |                   |                   |
| REPAIR              |                   |                   |
| Service Created     | Not Applicable    | flipkart          |

**<u>SRMS Diagnostic</u>**: This section contains the diagnostic information associated with the case including the Technician visit information.

| SRMS Diagnostic              |                       |             |        |                                 |                      |             |        | *       |
|------------------------------|-----------------------|-------------|--------|---------------------------------|----------------------|-------------|--------|---------|
| Plan Id<br>PCOJVSOV-DEYBWION | NG0RNI410EG-742277583 | 392         |        | <b>Plan Name</b><br>Complete Pr | otection Lite 3 year |             |        |         |
| Visit Info                   |                       |             |        |                                 |                      |             |        |         |
| Total A                      | Total Co              | Service     | Custom | Reason                          | Technici             | Update      | Sympto | Context |
| 0                            | 0                     | 0           | 0      | Manufacturi                     | SHEKHAR              | 2024-02-10T | VIEW   | VIEW    |
| 0                            | 0                     | 0           | 0      | Manufacturi                     | SHEKHAR              | 2024-02-10T | VIEW   | VIEW    |
| Figure: SRM                  | MS Diagnostic         | Information |        |                                 |                      |             |        |         |

Agents can access the <u>Context</u> for a particular visit by clicking on the **View** button on the specific row upon which a pop-up opens with the associated images.

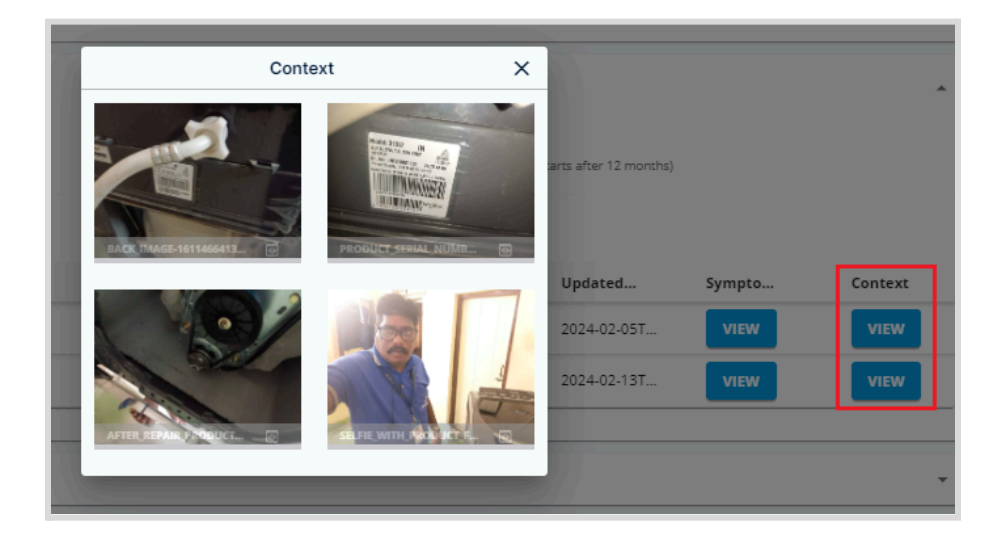

Additionally, agents can also see the Symptoms for the particular visit by clicking on the **View** button under <u>Symptoms</u> while any associated images with respect to the parts can be viewed by clicking on the View button in that part row.

|                  |                  | Symptoms              |                         |                                 |
|------------------|------------------|-----------------------|-------------------------|---------------------------------|
| Issue            | Sub Issue        | Symptom cause         | Action                  | Remarks                         |
| OPERATING_ISSUES | WASH_NOT_WORKING | MANUFACTURING_DEFECTS | REPAIR_WITH_SPARE_PARTS | Pending for main motor and belt |
| Image            | Part Cost        |                       | Part Covered            |                                 |
| VIEW             | 1678             |                       | No                      |                                 |
| VIEW             | 129              |                       | Yes                     |                                 |
|                  |                  |                       |                         |                                 |

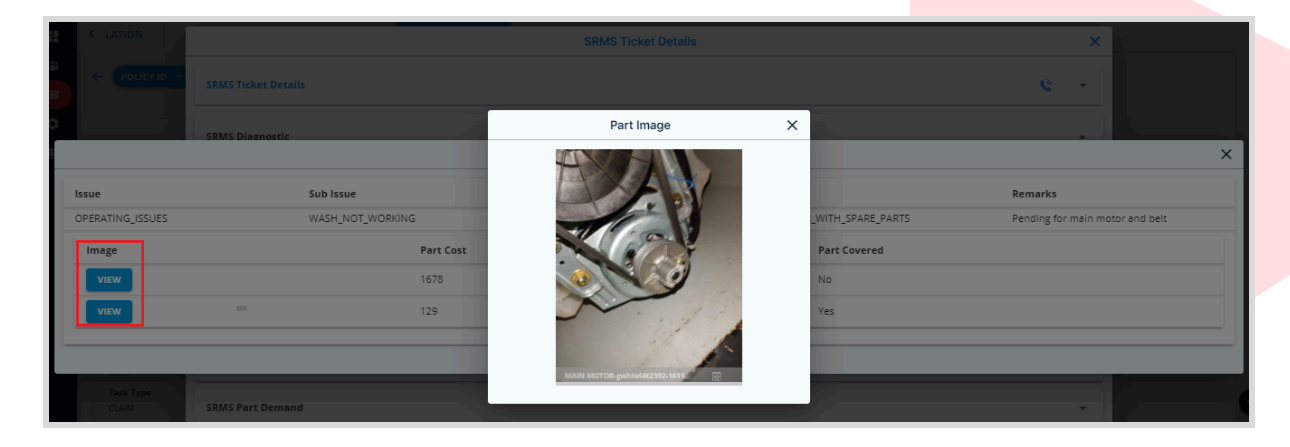

**<u>SRMS Sales</u>**: This section contains the sales information associated with the case. Agents can click on the '**Resend Invoice**' button to resend the invoice to the customer upon request. Invoice will be sent to the customer's registered email address.

| Sales                                            |          |                  |                               |         |      |             | *              |
|--------------------------------------------------|----------|------------------|-------------------------------|---------|------|-------------|----------------|
|                                                  |          |                  |                               |         |      |             |                |
| Sales Order ID<br>ORF1DMKZNP1J1X7H4XVVEQ8M3CKZN0 |          |                  | Order Date<br>2023-01-31T17:5 | 0:35    |      |             |                |
| Technician ID<br>S000122227                      |          |                  | <b>Technician Nan</b><br>NA   | ne      |      |             |                |
| Payment Mode<br>NA                               |          |                  | Total Amount<br>550           |         |      |             |                |
| Total Amount Payable<br>0                        |          |                  | Status<br>COMPLETED           |         |      |             |                |
| Item Details                                     |          |                  |                               |         |      |             |                |
| ltemName SalesType                               | Quantity | UnitOfMeasurment | BasePrice                     | TaxRate | Тах  | TotalAmount | AmountRecieved |
| REPAIR SERVICE SERVICE                           | 1        | NOS              | 466.1                         | 18      | 83.9 | 550         | 550            |

#### SRMS Part Demand: This section contains the Part demand details associated with the case.

| MS Part Demand |             |                |               |                 |                     |        |
|----------------|-------------|----------------|---------------|-----------------|---------------------|--------|
| SRMS DOA pa    | art         |                |               |                 |                     |        |
| ѕки            | Parts Name  | Part Code      | Primary Issue | Secondary Issue | DOA Time            | Images |
| gwhiwi4t3092   | CLUTCH ASSY | WI4TLWMLLLK0P8 | WRONG_PART    | WRONG_CONFIGU   | 2024-03-15 11:26:29 | VIEW   |
| gwhiwi4t3092   | CLUTCH ASSY | WI4TLWMLLLK0P8 | WRONG_PART    | WRONG_CONFIGU   | 2024-02-21 14:04:21 | VIEW   |

#### Agents can click on the View button to see the images associated with the part.

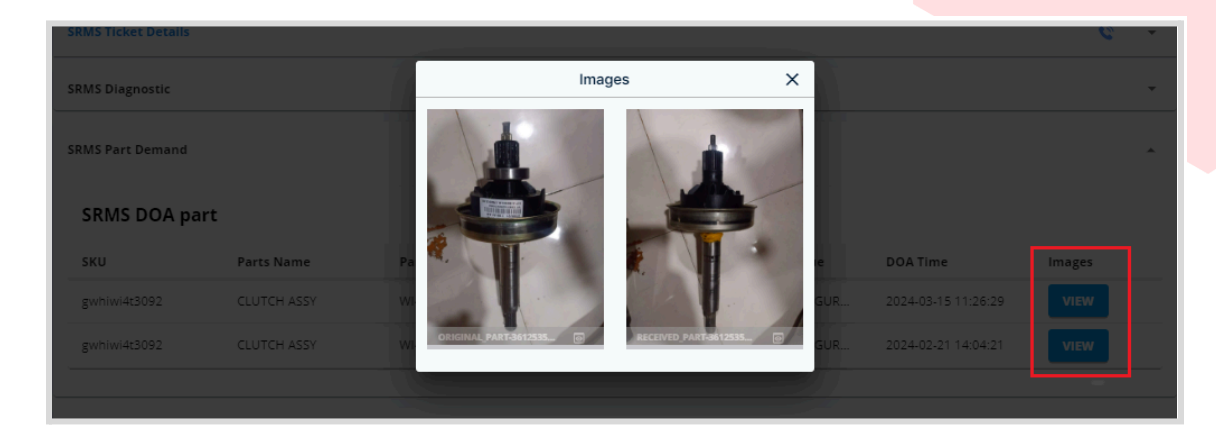

### How to Tag an Incident?

Tag Incident feature allows agents to create a ticket for any customer interaction. This option is available for agents for order related as well as non-order related customer interactions.

Below table provides an overview of the Incident Tagging scenarios.

| Level  | Incident Sub-folder Type                                           | Disposition Type | Status                                               |
|--------|--------------------------------------------------------------------|------------------|------------------------------------------------------|
|        | Enquiry                                                            | Resolved         | Disposed Promptly in the name of L1 agent            |
| Policy | Request                                                            | Resolved         | Disposed Promptly in the name of L1 agent            |
|        | Complaint                                                          | Unresolved       | Assigned to L2 VAS Queue                             |
|        | Enquiry                                                            | Resolved         | Disposed Promptly in the name of L1 agent            |
|        | Request                                                            | Resolved         | Disposed Promptly in the name of L1 agent            |
| Claim  | Complaint (Without SRMS case ID)                                   | Unresolved       | Assigned to L2 VAS Queue                             |
|        | Complaint ( <i>With SRMS case ID but no SRMS incident folder</i> ) | Unresolved       | Assigned to L2 VAS Queue                             |
|        | Complaint ( <i>With SRMS cas</i> e)                                | Unresolved       | Moved to Pending Queue for 48<br>hou <mark>rs</mark> |

- ★ If the agent tags the incident to the subfolders "Enquiry" and "Request," the tickets will be disposed of promptly whether it's done from Policy Level or Claim Level
- ★ If the agent tags the incident to the "Complaint" subfolder,
  - In case of Policy Level tagging, the ticket will remain "unresolved" and move to the 'L2
     VAS Queue' for L2 agent to action it.
  - In case of Claim Level tagging without a SRMS ticket, the ticket will remain "unresolved" and move to the 'L2 VAS Queue' for L2 agent to action it.
  - In case of Claim Level tagging with a SRMS ticket, the ticket will remain "unresolved" and move to the 'Pending Queue' for 48 hours from the time of ticket creation.
     Additionally, a new Incident will be generated in the Service Request Management System (SRMS), with the Ticket ID assigned as an alphanumeric value. It is to be noted that the due date for tickets mapped to the "complaint" folder is 48 hours from the time of ticket creation. In the event of tickets not getting resolved within the due date, the tickets in the "Pending Queue" will get assigned to the available L2 agents automatically.

<u>Note</u>: Should the tickets be **resolved within the Service Level Agreement (SLA)**, the corresponding tickets generated on the **Kapture portal** will reflect a **Resolved status**. The status gets refreshed and synced on the Kapture portal at **15-minute intervals**, **such as 11:00 AM**, **11:15 AM**, **11:30 AM**, **and so forth**.

#### • Order Related Incident Tagging

For **Order related** customer interactions, **Tag Incident** button will be available for agents at a <u>Policy Level</u> and <u>Claim Level</u>.

- <u>Policy Level</u>: For any customer query on Policy or if a customer doesn't have any active claim but is having a registered policy, agents can use the Tag Incident option within the Ticket Action section of <u>Policy Detailed View</u> screen for that particular policy.
  - a. Agents can navigate to Policy Level Tag incident by one of these options
    - Search for a Policy, phone, email > 'View Policy' button > Policy Detailed View
    - Search for a Claim > 'View Claim' button > Claim Detailed View > 'Policy' button > Policy Detailed View

| < ITION MAINTENANCE                 | REPAIR                      | VAS >  | 🖙 More Info 🛛 🕄 🔂 😨 🗄                                                                    |
|-------------------------------------|-----------------------------|--------|------------------------------------------------------------------------------------------|
|                                     | 062922187323340             | Search | Ticket Action TAG INCIDENT                                                               |
| Policy Details                      |                             | • 2    | POLICY                                                                                   |
| Customer Details                    |                             |        | Additional Ticket Detail           B         Past Tickets         El         Sub Tickets |
| <b>Customer Name</b><br>Anagha      | <b>Mobile</b><br>996******  |        | Search tickets Q = 0-0 of 0                                                              |
| <b>Email</b><br>ana**************** | Alternative No<br>996****** |        |                                                                                          |
| Pincode                             | State                       |        |                                                                                          |
| 100000                              | Rajasthan                   |        | No.                                                                                      |
| City                                | Address                     |        |                                                                                          |
| JAIPUR                              | herjj4u64u45u4              |        | No Data Found                                                                            |

- 2. <u>Claim Level</u>: For any customer query on any claim, agents can use the Tag Incident option within the Ticket Action section of <u>Claim Detailed View</u> screen for that particular claim.
  - a. Agents can navigate to Claim Level Tag incident by one of these options
    - i. Search for a Claim > 'View Claim' button > Claim Detailed View

- Search for a Policy, phone, email > 'Claim ID' link (*if claim is present*) > Claim Detailed View
- Search for a Policy, phone, email > 'View Policy' button > Policy Detailed
   View > Past Claim History > 'Claim ID' link (*if claim is present*) > Claim
   Detailed View

| < ATION MAINTENANCE          | REPAIR                        | VAS               | >        | 🕞 More Info 🛛 🖗                | 5 💿 🗉 :         |
|------------------------------|-------------------------------|-------------------|----------|--------------------------------|-----------------|
| ← CLAIM ID → Q CLAFLK765202  | 959226942                     | Sea               | rch<br>× | Ticket Action<br>TAG INCIDENT  |                 |
| Claims                       | POLICY                        | VIEW CASE DETAILS |          | CLAIM                          |                 |
|                              |                               |                   |          | CANCEL CLAIM                   | TERMINAL ACTION |
|                              |                               |                   |          | REPAIR                         |                 |
| Claim View                   |                               | <b>^</b>          |          | 😕 Past Tickets 🛛 🔠 Sub Tickets | 5               |
| Plan<br>Extended_Warranty_AC | Policy Id<br>PEXFLK0B06292218 | 7323340           |          | Search tickets                 | Q = 1-1 of 1    |

Upon clicking the **Tag Incident** Button, a pop-up opens on the screen to input details for incident tagging.

• Based on the query from the Customer, the Agent will tag the incident into respective first level folders like **Chat, Outbound** and **Inbound**.

| Œ | Ticket Dispose                               | ×         |
|---|----------------------------------------------|-----------|
|   | Click on selected folder level to remove it. | ×         |
|   | Search folders                               | Clear All |
|   | Main Folders                                 |           |
|   | Outbound Inbound Chat View more >>           |           |

• These **main folders** contain sub-folders, specifically **Complaint, Enquiry, and Request**. Agent needs to select one of the three sub-folders.

| 0                                            | Ticket Dispose     | ×        |
|----------------------------------------------|--------------------|----------|
| Click on selected folder level to remove it. |                    | ×        |
| Source                                       | c                  | lear All |
| Ticket Type                                  | Filter sub folders | ×        |
| Complaint Enquiry Request                    |                    |          |

• Further, the agent needs to select a specific issue/query related folder from the list available.

| Ticket Dispose                                                                               | ×         |
|----------------------------------------------------------------------------------------------|-----------|
| Click on selected folder level to remove it.                                                 | ×         |
| Source > Tricket Type<br>Request                                                             | Clear All |
| Incident Type Filter sub fold                                                                | ers X     |
| Cancellation of service Change Of Address Change Of Mobile Number                            |           |
| Claim Registered_Payout_CMP Claim Registered_Repair_CMP Claim Registration                   |           |
| Installation address change request Installation address change request denied-Non serviceal | ble       |
|                                                                                              |           |

Upon selecting specific folders, the "Remarks" field will auto-populate based on the configured notes for the folder while agents can update the remarks as needed based on the customer query. Also, both the "Queue" and "Disposition Type" will be automatically chosen and rendered non-editable by greying them out, as shown below. Agent needs to click on the 'Submit' button to complete the incident tagging.

| Ticket Dispose                                                                                                 | ×          |
|----------------------------------------------------------------------------------------------------|------------|
| Click on selected folder level to remove it.                                                                   | ×          |
| Source > Ticket Type Incident Type Incident Type Claim Registration                                            | Clear All  |
| Select Queue                                                                                                   |            |
| Flipkart Jeeves (Me)                                                                                           | -          |
| Remarks<br>Customer called to register a service ticket. Agent to register the complaint for Service and share | the x date |
| Disposition Type<br>Solved                                                                                     |            |
| SUBMIT                                                                                                    |            |

On completing the incident Tagging process as per above, an internal ticket will be created in Kapture for the Policy and it will be visible in the **Past Ticket** section as shown below.

| 🖙 More Info 🛛 🗿 🗊 🗉 🗄                                               |                                                  |   |            |         |                 |               |
|---------------------------------------------------------------------|--------------------------------------------------|---|------------|---------|-----------------|---------------|
| Ticket Action TAG INCIDENT                                          |                                                  |   |            |         |                 |               |
| POLICY                                                              |                                                  |   |            |         |                 |               |
| Additional Ticket Detail                                            |                                                  |   |            |         |                 | Ŧ             |
|                                                                     |                                                  |   |            |         |                 |               |
|                                                                     |                                                  |   |            |         |                 |               |
| Sub Tickets                                                         |                                                  |   |            |         |                 |               |
| Search tickets Q                                                    |                                                  | Ŧ | 0-0 of 0   | <       | 0               | >             |
| Claim Registration PEXFLK0B062922187323340     N N/A 🛱 713497834733 | G Flipkart Jeeves     Low     SO Solved Complete |   | Due Date:1 | 9-04-20 | 24 9:07<br>cs_v | 7:14<br>'oice |
|                                                                     |                                                  |   |            |         |                 |               |
|                                                                     |                                                  |   |            |         |                 |               |

Post this, agents need to dispose of the <u>Parent ticket (session)</u> by using the **Ticket Dispose** option as shown below. On click of the dispose icon, the session will be disposed automatically.

| < ATION MAINTENANCE                                    | REPAIR                                            | VAS >       | 🛱 More Info 🛛 😩 🗿 📑 🔳                                                                 |
|--------------------------------------------------------|---------------------------------------------------|-------------|---------------------------------------------------------------------------------------|
|                                                        | 062922187323340                                   | Search<br>X | Ticket Action TAG INCIDENT                                                            |
| Policy Details                                         |                                                   | • 2         | POLICY                                                                                |
|                                                        |                                                   |             | Additional Ticket Detail                                                              |
| Customer Details                                       |                                                   | *           | Past Tickets Sub Tickets                                                              |
| Customer Name<br>Anagha                                | <b>Mobile</b><br>996******                        |             | Search tickets Q = 1-1 of 1 < 0 >                                                     |
| <b>Email</b><br>ana*********************************** | Alternative No<br>996******<br>State<br>Rajasthan |             | Claim Registration PEXFLK08062922187323340<br>N/A 1713497834733<br>SO Solved Complete |
| City<br>JAIPUR                                         | Address<br>herjj4u64u45u4                         |             |                                                                                       |

Once the ticket has been disposed of as mentioned above, agents will be redirected to the Ticket listing page '<u>Assigned to Me</u>' section with a list of tickets assigned to the agent.

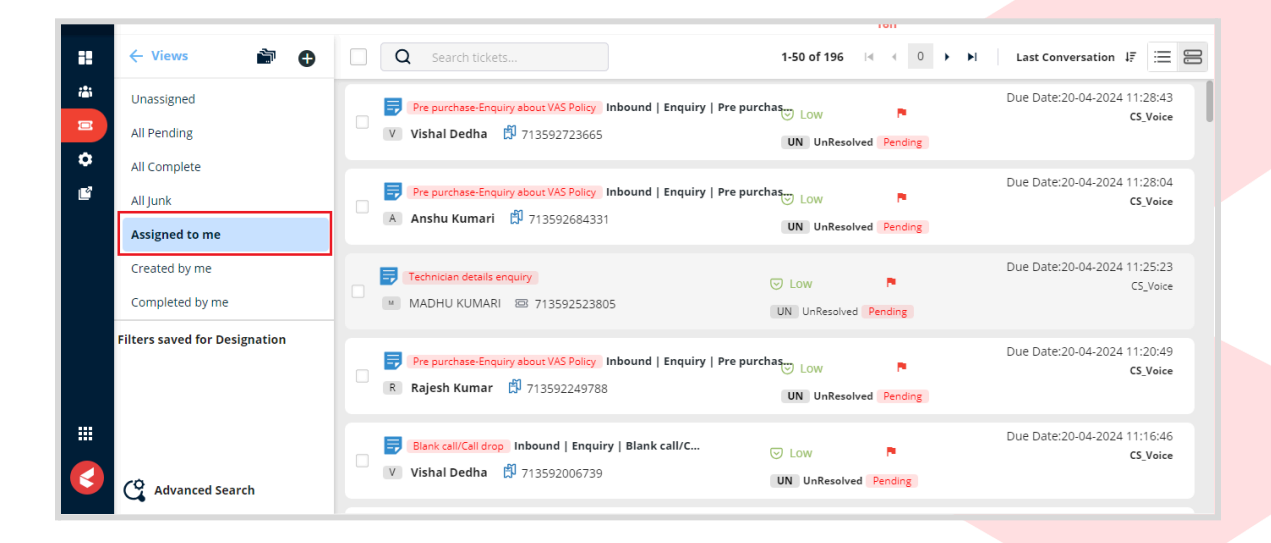

#### • Non–Order Related Incident Tagging

♦ kapture

For **Non-order related** customer interactions, Agents need to use the '**Add Sub Ticket'** option available in the '<u>Quick Actions</u>' area. This option is available for agents in the Ticket detail page irrespective of a policy or claim.

| :: |   | INSTALLATION  | MAINTENANCE   | REPAIR | ' >    | C More Info      | Ø 🖡           | 3 🖪        | ■ :            |
|----|---|---------------|---------------|--------|--------|------------------|---------------|------------|----------------|
| 1  | ← | PHONE V Q Sea | irch          |        | Search | Customer Details | ۵             |            |                |
|    |   |               |               |        |        | Name             | N/A           |            |                |
| \$ |   |               |               |        |        | Mobile No        | N/A           |            |                |
| Ľ  |   |               | No.           |        |        | Email            | N/A           |            |                |
|    |   |               | <u> </u>      |        |        | Address          | N/A           |            |                |
|    |   |               | No Data Found |        |        |                  |               |            |                |
|    |   |               |               |        |        | Past Tickets     | 💴 Sub Tickets |            |                |
|    |   |               |               |        |        | Search tickets   | Q             |            |                |
|    |   |               |               |        |        |                  |               |            | Idd Sub Ticket |
|    |   |               |               |        |        |                  |               |            | 3              |
|    |   |               |               |        |        |                  |               | Ø          | Quick Actions  |
|    |   |               |               |        |        |                  |               | Data Saund |                |
|    |   |               |               |        |        |                  | NO            | Data Found |                |
|    |   |               |               |        |        |                  |               |            | 63             |

Upon clicking the **Add Sub Ticket** button, a pop-up opens on the screen to input details for tagging the incident.

• Based on the query from the Customer, the Agent will tag the incident into first level folder as **Inbound**.

| < Add Sub Ticket                             |           |
|----------------------------------------------|-----------|
| Add Ticket Details                           |           |
| Click on selected folder level to remove it. | ×         |
| Search folders                               | Clear All |
| Main Folders                                 |           |
| Inbound View more >>                         |           |

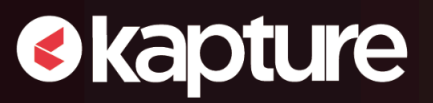

• This main folder contains subfolders, specifically **Complaint, Enquiry, and Request**. Agent needs to select one of the three sub-folders.

|                    | ×                  |
|--------------------|--------------------|
|                    | Clear All          |
| Filter sub folders | ×                  |
|                    | Filter sub folders |

 Further, the agent needs to select a specific issue/query related folder from the list available.

| < Add Sub Ticket                                                                                                    |           |
|----------------------------------------------------------------------------------------------------|-----------|
| Click on selected folder level to remove it.                                                                                                    | ×         |
| Source > Ticket Type<br>Inbound > Enquiry                                                                                                    | Clear All |
| Incident Type Filter sub folders                                                                                                    | ×         |
| Blank call/Call drop_VAS/PL       Enquiry About Service Charges_VAS/PL         Enquiry about vas policy validity/ T&C       EW/CP Certificate resent         Language Barrier       Pre purchase-Enquiry about VAS Policy         Redirected the customer to Brand       Post policy - Service denial         Enquiry About Service Charges       Blank call/Call drop | )         |

• Upon selecting specific folders, the "**Remarks**" field will auto-populate based on the configured notes for the folder while <u>agents can update the remarks</u> as needed based on the customer query. Also, both the "**Queue**" and "**Disposition Type**" will be automatically chosen and rendered **non-editable** by greying them out, as shown below.

| < Add Sub Ticket                                                                      |           |
|---------------------------------------------------------------------------------------|-----------|
| Click on selected folder level to remove it.                                          | ×         |
| Source > Ticket Type Incident Type<br>Inbound > Enquiry > Blank call/Call drop_VAS/PL | Clear All |
|                                                                                       |           |
| Remarks *                                                                             |           |
|                                                                                       |           |
| Select Queue                                                                          |           |
| Flipkart Jeeves (Me) 👻                                                                |           |
| Disposition Type                                                                      |           |
| Solved                                                                                | •         |

 Post this agent needs to <u>Select Module Name</u> from the available list as well as <u>provide</u> details for the Enquiry Form based on the customer interaction.

| Aodule Name                       |                 |
|-----------------------------------|-----------------|
| VAS Large X · V                   |                 |
|                                   |                 |
| Enquiry Form_Blank Call/Call Drop |                 |
| ustomer Phone Number              | Customer Name   |
| 7654321234                        | Test Customer   |
| rososs Namo                       | Disconnect Tune |
| rocess Name                       | Disconnect Type |
|                                   |                 |
| Extended Warranty X 🗸 🗸           | Customer        |
| Extended Warranty X · V           | Customer        |

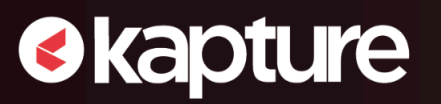

• Finally, the agent needs to click on the '**Submit**' button to complete the tagging.

| dd Ticket Details                                                   |                 |
|---------------------------------------------------------------------|-----------------|
| Click on selected folder level to remove it.                        | ×               |
| source > Total Type > Incident Type Blank call/call drop_VAGPL      | Clear All       |
| amarks *                                                            |                 |
| Call disconnected/ voice was not clear while assisting the customer |                 |
|                                                                     |                 |
| rlect Queue                                                         | -               |
| inneitine Tune                                                      |                 |
| Solved                                                              | -               |
| Module Name                                                         | *               |
| Module Name                                                         |                 |
| WAS Large X · · ·                                                   |                 |
| Enquiry Form_Blank Call/Call Drop                                   | *               |
| Customer Phone Number                                               | Customer Name   |
| 7654321234                                                          | Test Customer   |
| Process Name                                                        | Disconnect Type |
| Extended Warranty X · · ·                                           | Customer X · V  |
| Issue Remarks                                                       |                 |
| test_blank call                                                     |                 |
|                                                                     |                 |
|                                                                     | SURMIT          |

On completing the Tagging process as per above, an internal ticket will be created in Kapture and it will be visible in the **Sub-Tickets** section as shown below.

| PHONE V Q Search | Search | Customer Details | <u>©</u>                                          |                    |
|------------------|--------|------------------|---------------------------------------------------|--------------------|
|                  |        | Name             | N/A                                               |                    |
|                  |        | Mobile No        | N/A                                               |                    |
| 8                |        | Email            | N/A                                               |                    |
|                  |        | Address          | N/A                                               |                    |
|                  |        | Past Tickets     | 🖾 Sub Tickets                                     |                    |
|                  |        | Blank call/Call  | I drop_VAS/PL Inbound   Enquiry   Blank call/Call | Flipkart Jeeves    |
|                  |        | Flipkart Jeeve   | es 🛱 713597465110                                 | SO Solved Complete |
|                  |        |                  |                                                   |                    |

### Additional options available to the agent

Below are a few additional options available for agents to use in Kapture.

- More Info (Ticket Details)
- Past Tickets
- Notes

♦ kapture

| 🗣 More Info      | Ø 🖡 Ö                                             | •                        |                                                   |
|------------------|---------------------------------------------------|--------------------------|---------------------------------------------------|
| Customer Details | 9                                                 |                          |                                                   |
| Name             | Anagha                                            |                          |                                                   |
| Mobile No        | ******007                                         |                          |                                                   |
| Email            | *************************<br>m                    |                          |                                                   |
| Address          | ajddyqiuehue ,<br>undefined , JAIPUR ,            |                          |                                                   |
| 😕 Past Tickets   | 🗵 Sub Tickets                                     |                          |                                                   |
| Search tickets   | Q                                                 |                          | < 0 >                                             |
| Claim Re         | gistration CLAFLK11122587141                      | 5421                     | ✓ Low SO Solver                                   |
| Accessoria       | es not available with Engineer CL<br>712827298741 | AFLK111225871415421      | <ul> <li>✓ Low</li> <li>WI Waiting f A</li> </ul> |
| Figure: Optio    | ns on the Right sid                               | e of Ticket P <u>age</u> |                                                   |

#### More Info

As implied by its name, the **Customer Details** tab provides information pertaining to the customer, including their **Name, Mobile Number, Email, Address, and SLA Status.** 

| 🗣 More Info      |                                          |
|------------------|------------------------------------------|
| Customer Details | 0                                        |
| Name             | Anagha                                   |
| Mobile No        | 996******                                |
| Email            | ana***********************************   |
| Address          | herjj4u64u45u4 ,<br>undefined , JAIPUR , |

#### **Past Tickets**

A Past Ticket will help the agent to know if the same customer (*with his Name, Contact Number, and Email in the database*) has raised any other ticket.

This segment provides specific information, including the Kapture Ticket ID, Ticket Status, Due Date, Assigned user, Incident Name, Ticket Priority.

| Bast Tickets Sub Tickets                                                                              |                                                                                  |                |                           |
|----------------------------------------------------------------------------------------------------|----------------------------------------------------------------------------------|----------------|---------------------------|
| Search tickets Q                                                                                      | ÷                                                                                | 1-1 of 1 <     | 0 >                       |
| <ul> <li>Claim Registration PEXFLK0B062922187323340</li> <li>N/A <sup>1</sup> 713497834733</li> </ul> | <ul> <li>G Flipkart Jeeves</li> <li>◯ Low</li> <li>SO Solved Complete</li> </ul> | Due Date:19-04 | -2024 9:07:14<br>CS_Voice |

Upon selecting a ticket within the **"Past Ticket"** section, a **"Web Viewer"** window will be launched, displaying relevant details associated with the selected past ticket.

| web viewei                             |                     |                                                               |                                    |                                                     |
|----------------------------------------|---------------------|---------------------------------------------------------------|------------------------------------|-----------------------------------------------------|
| INSTALLATION MAINTENANCE               | REPAIR VAS >        | D VNOTES                                                      | B. O X                             |                                                     |
|                                        | Search              |                                                               |                                    | [] 1                                                |
|                                        | Scoreit             | Notes<br>System                                               |                                    | 2024-04-19, 09:07:15 am                             |
| Nicy ID PEXFLK08062922187323340        | VIEW POLICY         | Remark by Flipkart Jeeves: (<br>for Service and share the x o | Eustomer called to registe<br>date | r a service ticket. Agent to register the complaint |
| licy Status CLAIM_IN_PROGRESS Type VAS | Product AC          | Notes                                                         |                                    |                                                     |
| and CROMA Start Date 2023-02-16        | End Date 2026-02-15 | System                                                        |                                    | 2024-04-19, 09:07:15 am                             |
| in Name Extended Warranty              |                     | Additional details updated                                    |                                    |                                                     |
| 1ims<br>CLAFLK765202959226942          | IN_PROGRESS 💌       |                                                               |                                    |                                                     |
|                                        |                     | Past Tickets Sub                                              | Tickets                            |                                                     |
|                                        |                     | Search tickets                                                | Q                                  |                                                     |
|                                        |                     |                                                               |                                    |                                                     |
|                                        |                     |                                                               |                                    |                                                     |
|                                        |                     |                                                               | _                                  |                                                     |
|                                        |                     |                                                               | 6                                  | )                                                   |
|                                        |                     |                                                               | $\sim$                             |                                                     |

#### **Notes**

It consists of a brief record of points or ideas written down related to the ticket. A new note can be created using the writing space given at the end of the screen. If there are no notes created it will show a message **"No Notes Found"**.

If the ticket has been resolved, the notes section will exhibit the "**Dispose Remarks**" for comprehensive record-keeping.

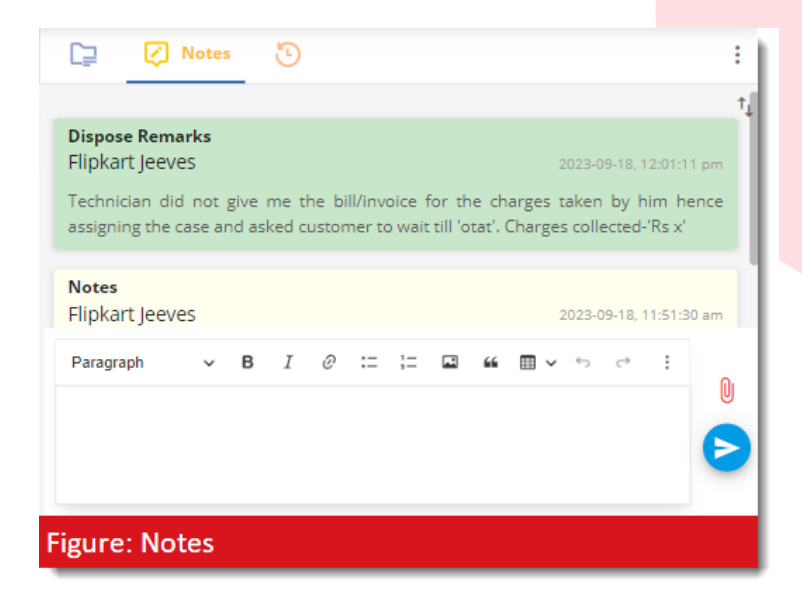